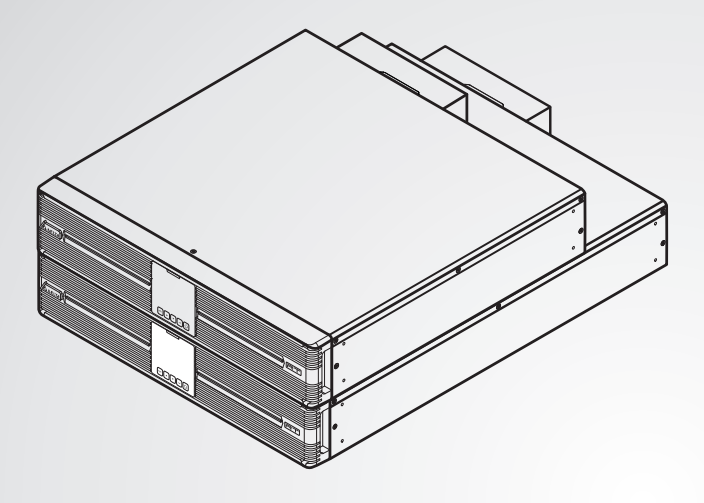

The power behind competitiveness

# Delta UPS - Amplon Family

RT Series, Single Phase 5/ 6/ 8/ 10 kVA

User Manual

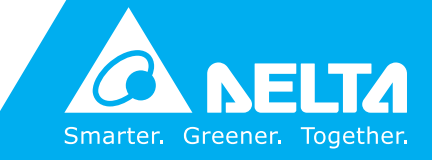

www.deltapowersolutions.com

### SAVE THIS MANUAL

This manual contains important instructions and warnings that you should follow during the installation, operation, storage and maintenance of this product. Failure to heed these instructions and warnings will void the warranty.

Copyright © 2019 by Delta Electronics Inc. All Rights Reserved. All rights of this User Manual ("Manual"), including but not limited to the contents, information, and figures are solely owned and reserved by Delta Electronics Inc. ("Delta"). The Manual can only be applied to the operation or the use of this product. Any disposition, duplication, dissemination, reproduction, modification, translation, extraction, or usage of this Manual in whole or in part is prohibited without the prior written permission of Delta. Given that Delta will continuously improve and develop the product, changes may be made to the information in this Manual at any time without obligation to notify any person of such revision or changes. Delta will make all possible efforts to secure the accuracy and the integrity of this Manual. Delta disclaims any kinds or forms of warranty, guarantee, or undertaking, either expressly or implicitly, including but not limited to the completeness, faultlessness, accuracy, non-infringement, merchantability or fitness for a particular purpose of the Manual.

| Table of | f Con          | tents                             |      |
|----------|----------------|-----------------------------------|------|
| Chapter  | 1 : Imj        | portant Safety Instructions       | - 1  |
|          | 1.1            | Safety Instructions               | 1    |
|          | 1.2            | Standard Compliance               | 4    |
|          | 1.3            | Storage                           | 4    |
| Chapter  | <b>2 : Int</b> | roduction                         | - 5  |
|          | 2.1            | General Overview                  | 5    |
|          | 2.2            | Exterior & Dimensions             | 5    |
|          | 2.3            | Package List                      | 6    |
| Chapter  | 3 : Op         | eration Panel                     | - 8  |
|          | 3.1            | LED Indicators                    | 8    |
|          | 3.2            | Multi-function Buttons            | 9    |
|          | 3.3            | LCD Display                       | 12   |
|          | 3.3.1          | Icon/ Display Definition          | -13  |
|          | 3.3.2          | Operation Mode Diagram Definition | -14  |
| Chapter  | 4 : Re         | ar Panel                          | 16   |
| Chapter  | 5 : Co         | mmunication Interfaces            | 19   |
|          | 5.1            | MINI Slot                         | 19   |
|          | 5.2            | Parallel Ports                    | 19   |
|          | 5.3            | Dry Contacts                      | 19   |
|          | 5.4            | REPO Port                         | -19  |
|          | 5.5            | RS-232 Port                       | 20   |
|          | 5.6            | USB Port                          | -21  |
|          | 5.7            | RS-485 Port                       | 21   |
|          | 5.8            | External Battery Connector        | 22   |
| Chapter  | 6 : Ins        | tallation                         | 25   |
|          | 6.1            | Rack Mounting                     | 25   |
|          | 6.0            | To see a NA court fire of         | 27   |
|          | 0.2            | Iower Mounting                    | . 21 |

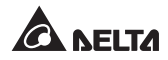

| 7.1                                                    | 1                                          | UPS Connection Warnings                                           | 29                   |
|--------------------------------------------------------|--------------------------------------------|-------------------------------------------------------------------|----------------------|
| 7.2                                                    | 2                                          | Input/ Output Connection                                          | 29                   |
| 7.3                                                    | 3                                          | Single Unit Wiring                                                | 32                   |
| 7.4                                                    | 4                                          | Parallel Units Wiring                                             | 33                   |
| 7.                                                     | 5                                          | External Battery Pack Connection                                  | 34                   |
| Chapter 8:                                             | Ор                                         | eration                                                           | 36                   |
| 8.                                                     | 1                                          | Single Unit Start-up                                              | 36                   |
| 8.                                                     | 1.1                                        | Start-up with AC Input (Single Unit)                              | 36                   |
| 8.                                                     | 1.2                                        | Start-up with Batteries (Single Unit)                             |                      |
| 8.2                                                    | 2                                          | Single Unit Turn-off                                              | 38                   |
| 8.3                                                    | 3                                          | Parallel Units Start-up                                           | 39                   |
| 8.3                                                    | 3.1                                        | Start-up with AC Input (Parallel Unit)                            | 39                   |
| 8.                                                     | 3.2                                        | Start-up with Batteries (Parallel Unit)                           | 40                   |
| 8.4                                                    | 4                                          | Parallel Units Turn-off                                           | 40                   |
| 8.                                                     | 5                                          | Operation Mode                                                    | 41                   |
| Chapter 9:                                             | LC                                         | D Display & Settings                                              | 42                   |
| 9.                                                     | 1                                          | Initial Setting Screen                                            | 42                   |
| 9.2                                                    | 2                                          | Main Menu                                                         | 44                   |
| 9.2                                                    | 2.1                                        | Measurement Menu                                                  | 47                   |
| 9.2                                                    | 2.2                                        | Setting Menu                                                      | 47                   |
| 9.2                                                    | 2.3                                        | Control Menu                                                      | 53                   |
| 9.2                                                    | 2.4                                        | Maintenance Menu                                                  | 55                   |
| Chapter 10                                             | ) : O                                      | ptional Accessories                                               | 60                   |
|                                                        | ·Tr                                        | oubleshooting                                                     | 61                   |
| Chapter 11                                             |                                            | -                                                                 |                      |
| Chapter 11<br>Chapter 12                               | 2 : M                                      | aintenance                                                        | 63                   |
| Chapter 11<br>Chapter 12                               | 2 : M                                      | aintenance                                                        | <b>63</b>            |
| Chapter 11<br>Chapter 12<br>12                         | 2:M<br>2.1<br>2.2                          | aintenance<br>UPS<br>Batteries                                    | <b>63</b><br>63      |
| Chapter 11<br>Chapter 12<br>12<br>12<br>12             | 2:M<br>2.1<br>2.2<br>2.3                   | aintenance<br>UPS<br>Batteries<br>Fans                            | 63<br>63<br>63       |
| Chapter 11<br>Chapter 12<br>12<br>12<br>12<br>Appendix | 2 : M<br>2.1<br>2.2<br>2.3<br><b>1 : T</b> | aintenance<br>UPS<br>Batteries<br>Fans<br>echnical Specifications | 63<br>63<br>64<br>65 |

# Chapter 1 : Important Safety Instructions

### 1.1 Safety Instructions

#### Installation Warnings

- Before installation and usage, please read this **User Manual** thoroughly. This helps you to use the product correctly and safely.
- Install the UPS in a well-ventilated area, away from excess moisture, heat, dust, flammable gas or explosives.
- To avoid fire accidents and electric shock, please install the UPS in a temperate and humidity well-controlled indoor area free of conductive contaminants. For the temperature and humidity specifications, please refer to *Appendix 1 : Technical Specifications*.
- Leave adequate space (at least 50cm) around all sides of the UPS for proper ventilation.

#### **Connection Warnings**

- The UPS must be well grounded due to a possible risk of current leakage.
- The installation of upstream and downstream protective devices is highly recommended when the UPS is connected to the mains and the loads.
- The protective devices connecting to the UPS must be installed near the UPS and must be easily accessible for operation.
- If you need to move the UPS or perform re-wiring, please turn off the AC input power and ensure that the UPS has been safely shutdown. Otherwise, the output end might still be energized, which might cause electric shock.

#### Usage Warnings

- This is a class-A product. In a domestic environment, this product may cause radio interference, in which case, the user is required to take adequate measures.
- The UPS can be used to power computers and associated peripheral devices, such as monitors, modems, cartridge tape drives, external hard drives, etc.

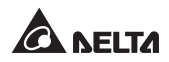

- It is strictly forbidden to connect the UPS with:
  - 1. Any regenerative loads.
  - 2. Any asymmetrical loads.
- To ensure reliable operation of the UPS and to protect the UPS from overheating, the slits and openings in the UPS must not be blocked or covered.
- Before usage, you must allow the UPS to adjust to room temperature for at least one hour to avoid moisture condensing inside the UPS.
- Do not pour and splash any liquid on the UPS. Do not insert any object into the UPS's slits and openings. Do not put beverage containers on or around the UPS.
- When an emergency occurs, (1) press and hold the ON/ OFF button (C) for 3 seconds, (2) release it after you hear one beep, (3) use the Scrolling UP or Down button (
   ) to select 'Yes', and (4) press the Enter button (
   ) to confirm your selection to turn off the UPS. After that, cut off the input power to completely shut down the UPS. Cut off the input power to completely shut down the UPS.
- Do not use any cleaning liquid or cleaning spray to clean the UPS. Before cleaning, please make sure that the UPS has been completely shut down, the UPS's input power has been cut off, and the batteries have been disconnected.
- All maintenance services must be performed by qualified service personnel.
- Forbid opening or removing the cover of the UPS yourself to avoid high voltage electric shock.
- You must contact qualified service personnel if either of the following events occurs:
  - 1. Liquid is poured or splashed on the UPS.
  - 2. The UPS does not run normally after this **User Manual** is carefully observed.

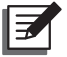

#### NOTE :

If you use the UPS in an area that generates or incurs dust, you should install two dust filters (optional) in the 5/ 6/ 8/ 10kVA UPS to ensure normal product life and function.

### **Battery Warnings**

- Keep the batteries away from heat sources. Do not open or mutilate the batteries.
- Do not dispose of batteries in a fire. The batteries may explode.
- The released electrolyte is harmful to the skin and eyes and may be toxic.
- A battery can present a risk of electric shock and high short-circuit current.
- Servicing of batteries and battery packs must be performed or supervised by qualified service personnel knowledgeable in batteries, battery packs and the required precautions. Keep unauthorized personnel away from batteries and battery packs.
- The risk of electric shock and short-circuit current is possible when the batteries are connected to the UPS. Before maintenance, disconnect all batteries to cut off the battery power.
- For battery replacement, only use the same number and type of batteries.
- Observe the following before replacing the batteries:
  - 1. Remove watches, rings, or other metal objects.
  - 2. Use tools with insulated handles.
  - 3. Wear rubber gloves and boots.
  - 4. Do not lay tools or metal parts on the top of batteries.
  - 5. Disconnect charging source prior to connecting or disconnecting battery terminals.
  - 6. Remove battery grounds during installation and maintenance to reduce likelihood of shock. Remove the connection from ground if any part of the battery is determined to be grounded.
- Do not connect the batteries in reverse; otherwise, a risk of electric shock or fire accidents might occur.
- The batteries might lose their power during shipment or storage. Before you use the UPS for the first time, please fully charge the batteries until the battery capacity percentage shown on the UPS's LCD is 100% ( .). If the UPS needs to be stored for an extended period of time, please charge the batteries every three months and ensure that, every time after charging, the battery capacity percentage shown on the UPS's LCD is 100% ( .).

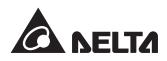

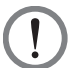

#### WARNING:

- 1. The risk of electric shock and short-circuit current is possible when the batteries are still connected to the UPS even though the UPS is disconnected from the mains. Do not forget to cut off the battery source before maintenance.
- When the UPS is connected to external battery packs, the installation of appropriate protective devices, such as a DC fuse or a DC nonfuse breaker, is required.

### 1.2 Standard Compliance

• CE

• EN 62040-1

• UL, cUL

• EN 62040-2 Category C2

### 1.3 Storage

• Prior to installation

If the UPS needs to be stored prior to installation, it should be placed in a dry and well-ventilated area. The allowable storage temperature is between -15°C and +50°C ( $5^{\circ}F$ ~122°F).

#### • After usage

(1) Press and hold the ON/OFF button (()) for 3 seconds, (2) release it after you hear one beep, (3) use the Scrolling UP or Down button ( / ) to select

**'Yes'**, and (4) press the Enter button ( $\square$ ) to confirm your selection to turn off the UPS. Make sure the UPS is shutdown, disconnect the UPS from the utility AC power, remove all loads/ equipment from the UPS, and store the UPS in a dry and well-ventilated area at a temperature between -15°C and +50°C (5°F~122°F).

Idle batteries must be recharged fully approximately every three months if the UPS needs to be stored for an extended period of time. Ensure that, every time after charging, the battery capacity percentage shown on the UPS's LCD is 100% (

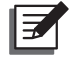

### NOTE :

After storage and before start-up of the UPS, you must allow the UPS to adjust to room temperature ( $20^{\circ}C\sim25^{\circ}C$  or  $68^{\circ}F\sim77^{\circ}F$ ) for at least one hour to avoid moisture condensing inside the UPS.

# **Chapter 2 : Introduction**

### 2.1 General Overview

The RT series UPS is a single-phase input, single-phase output on-line uninterruptible power supply which provides reliable and consistent sine-wave quality power to your electronic equipment. It adopts the latest technology and the highest quality components providing output power factor up to unity, and its efficiency in on-line mode reaches up to 96%. The UPS not only provides safe, reliable and uninterruptible power to your sensitive electronic equipment at all times, but also produces greater electronic power efficiency at less cost. There are four different ratings, 5kVA, 6kVA, 8kVA and 10kVA, for your selection.

### 2.2 Exterior & Dimensions

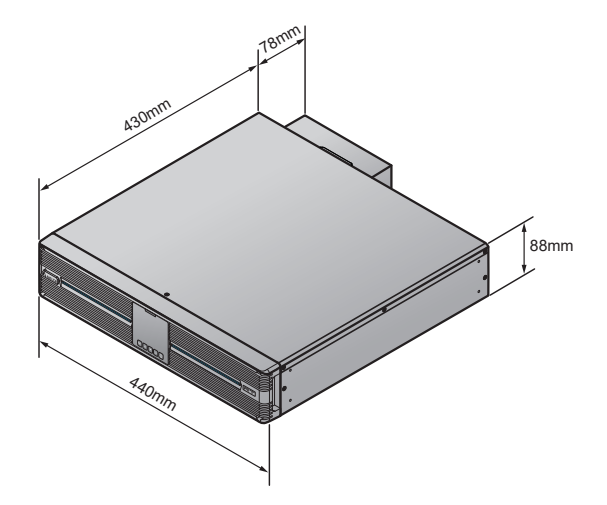

(Figure 2-1: Extended Runtime Model - 5/ 6KVA Exterior & Dimensions)

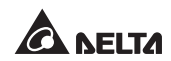

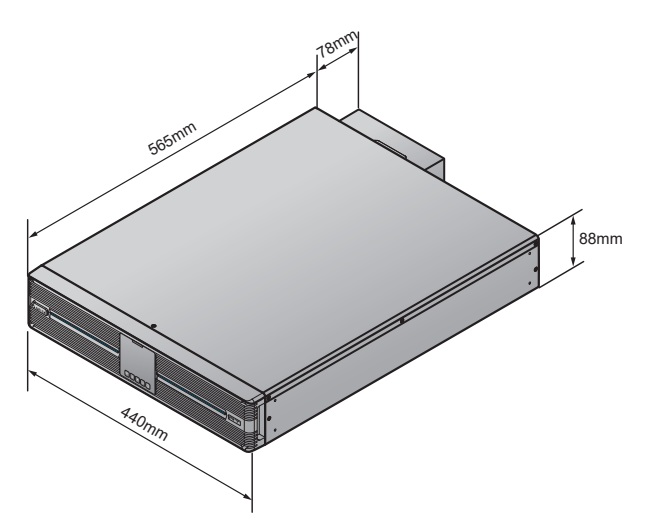

(Figure 2-2: Extended Runtime Model - 8/ 10KVA Exterior & Dimensions)

### 2.3 Package List

The package contains the following items. Please check if any item is missing. If there is anything missing, please contact the dealer immediately.

#### Models:

UPS502R2RT2N035 & UPS502R2RT2N0B0 & UPS502R2RT2N0B8 & UPS602R2RT2N035 & UPS602R2RT2N0B0 & UPS602R2RT2N0B8 & UPS802R2RT2N035 & UPS802R2RT2N0B0 & UPS802R2RT2N0B8 & UPS103R2RT2N0B8 & UPS103R2RT2N0 & UPS103R2RT2N0B8 & UPS103R2RT2N0B8 & UPS103R2RT2N0

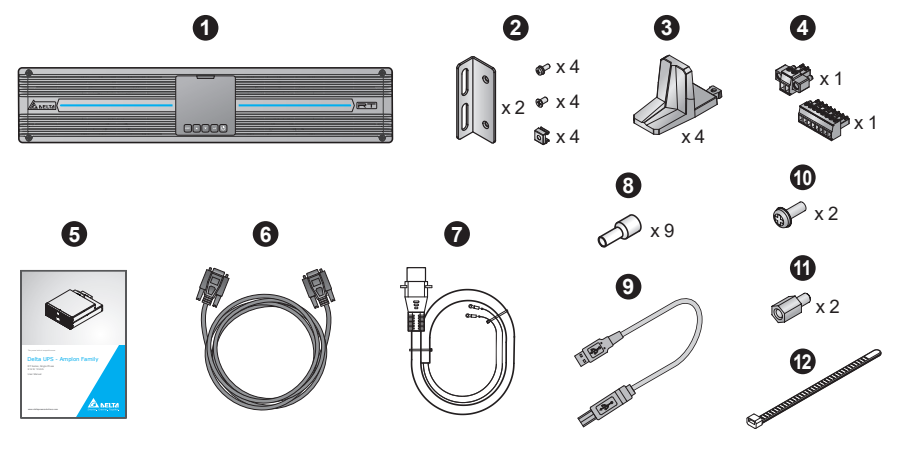

| No. | Item                                       | 5/ 6/ 8/ 10kVA |
|-----|--------------------------------------------|----------------|
| 0   | UPS                                        | 1 PC           |
| 2   | Bracket Ear for UPS                        | 1 SET          |
| 8   | Tower Stand                                | 4 PCS          |
| 4   | Pluggable Terminal                         | 2 PCS          |
| 6   | User Manual                                | 1 PC           |
| 6   | Parallel Cable                             | 1 PC           |
| 0   | Battery Cable                              | 1 PC           |
| 8   | Cord End Terminal                          | 9 PCS          |
| 0   | USB Cable 1 PC                             |                |
| 0   | Screw (for fixing the battery cable) 2 PCS |                |
| 1   | Standoff (for fixing the battery cable)    | 2 PCS          |
| Ð   | Cable Tie                                  | 6 PCS          |

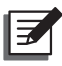

### NOTE :

- 1. If there is any damage or anything missing, please immediately contact the dealer from whom you purchased the unit.
- 2. If the UPS needs to be returned, carefully repack the UPS and all of the accessories using the original packing material that came with the unit.

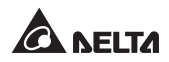

# **Chapter 3 : Operation Panel**

On the front panel of the UPS, you'll see two LED indicators, a LCD display, and multi-function buttons.

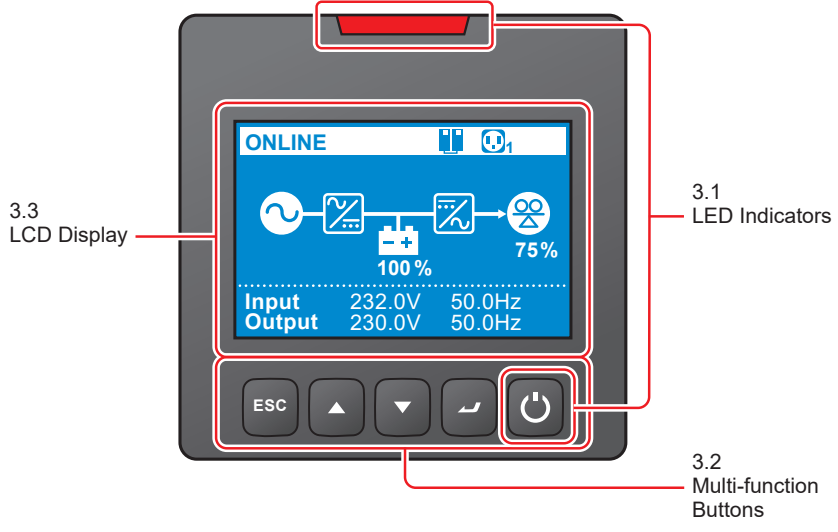

(Figure 3-1: Operation Panel)

### 3.1 LED Indicators

| No. | LED | Description                                                                                                    |
|-----|-----|----------------------------------------------------------------------------------------------------|
| 1   | C   | <ol> <li><b>ON:</b> The output is protected.</li> <li><b>2. OFF:</b> The output is not protected.</li> </ol>                                                         |
| 2   |     | <b>1. ON:</b> The UPS detects an internal fault or an environmental fault.                                                                                           |
|     |     | 2. OFF: The UPS is in normal state.                                                                                                    |
|     |     | <ol> <li>Flashing: The UPS shows the warning message(s).<br/>Please check the corresponding warning<br/>message(s) in <i>Chapter 11: Troubleshooting</i>.</li> </ol> |

### 3.2 Multi-function Buttons

| No. | Multi-<br>function<br>Button | Description                                                                                                    |  |
|-----|------------------------------|----------------------------------------------------------------------------------------------------|--|
| 1   | ON/ OFF<br>Button            | <ul> <li>The button has multiple functions. Please refer to the following for detailed information.</li> <li><b>1. Turn-on</b> <ul> <li>In standby/ bypass mode, press and hold the button for 3 seconds, release it after you hear one beep and the UPS will run in on-line mode.</li> <li>Cold start: When there is no AC input, press and hold the button for 3 seconds, release it after you hear one beep and the UPS will run in battery mode.</li> </ul> </li> <li><b>2. Turn-off</b> <ul> <li>In on-line mode, (1) press and hold the button for 3 seconds, (2) release it after you hear one beep, (3) use the Scrolling UP or Down button (</li> <li>()) to select 'Yes', and (4) press the Enter button (</li> <li>()) to confirm your selection. After that, the inverter will be off and the UPS will transfer to run in standby or bypass mode.</li> <li>The UPS will keep charging the batteries when the UPS is in standby/ bypass mode. To fully turn off the UPS, it is advised to disconnect the UPS from the AC power.</li> <li>In battery mode, (1) press and hold the button for 3 seconds, (2) release it after you hear one beep, (3) use the Scrolling UP or Down button (</li> <li>()) to select 'Yes', and (4) press the Enter button (</li> <li>()) to confirm your selection. After that, the UPS from the AC power.</li> </ul> </li> <li>In battery mode, (1) press and hold the button for 3 seconds, (2) release it after you hear one beep, (3) use the Scrolling UP or Down button (</li> <li>()) to confirm your selection. After that, the UPS will be turned off.</li> </ul> <li><b>3. Fault Clear</b> <ul> <li>When the UPS has a fault condition, press and hold the button for 3 seconds, release it after you hear one beep and the UPS will try to clear the fault condition.</li> </ul> </li> |  |

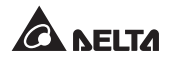

| No. | Multi-<br>function<br>Button     | Description                                                                                                    |  |
|-----|----------------------------------|----------------------------------------------------------------------------------------------------|--|
| 1   | ON/ OFF<br>Button<br>(Continued) | <ul> <li>NOTE:</li> <li>1. When the UPS clears the fault condition, it means that the buzzer/ warning message has been turned off. To eliminate the fault detected, please refer to <i>Chapter 11: Troubleshooting for relevant solutions</i>.</li> <li>2. The function mentioned above is only applicable to the condition when the UPS has a fault situation and the inverter is off.</li> </ul>                                                                                                    |  |
|     |                                  | The button has multiple functions. Please refer to the following for detailed information.                                                                                                    |  |
| 2   | Enter<br>Button                  | <ol> <li>Entering into the setup mode         <ul> <li>In the Main Screen (that shows the current operation mode), press the button for 0.1 second and the UPS will enter the Main Menu (setup mode). Please refer to <i>Chapter 9: LCD Display &amp; Settings</i>.</li> </ul> </li> <li>Selecting and confirming the parameter in setup mode         <ul> <li>In setup mode, press the button to choose the parameter you want to change, and the parameter will flash. Press the Scrolling Up or the Scrolling Down button to change the parameter and press the button again to confirm the parameter operation.</li> </ul> </li> </ol> |  |
|     | Scrolling<br>Up Button           | The button has multiple functions. Please refer to the following for detailed information.  1. Scrolling Up/ Increasing Number  In the Main Screen, press the button for 0.1 second and                                                                                                    |  |
| 3   |                                  | <ul> <li>the UPS will directly enter the Measurement Menu's level 3 (see <i>Figure 9-1: Menu Tree</i>), which contains related <b>Output</b> information.</li> <li>In setup up mode, the button is used to navigate the setting items. Press the button for 0.1 second to go to the previous setting item.</li> </ul>                                                                                                    |  |

| No. | Multi-<br>function<br>Button | Description                                                                                                    |  |
|-----|------------------------------|----------------------------------------------------------------------------------------------------|--|
| 3   | Scrolling<br>Up Button       | • The button is also used to navigate or set up the setting parameter. Press the button for 0.1 second to go to the previous display or to increase a number. If the button is pressed for more than 2 seconds, the number will be increased single digit every 0.2 second automatically until the button is released or the number reaches its highest value. |  |
|     | (Continued)                  | 2. LCD Reset                                                                                                    |  |
|     |                              | <ul> <li>Press the Scrolling Up and the Scrolling Down buttons<br/>together for 3 seconds to reset the LCD display.</li> </ul>                                                                                                    |  |
|     |                              | The button has multiple functions. Please refer to the following for detailed information.                                                                                                    |  |
|     | Scrolling<br>Down<br>Button  | <ul> <li>In the Main Screen, press the button for 0.1 second and<br/>the UPS will directly enter the Measurement Menu's<br/>level 3 (see Figure 9-1: Menu Tree), which contains<br/>related Output information.</li> </ul>                                                                                                    |  |
|     |                              | <ul> <li>In setup up mode, the button is used to navigate the set-<br/>ting items. Press the button for 0.1 second to go to the<br/>next setting item.</li> </ul>                                                                                                    |  |
| 4   |                              | • The button is also used to navigate or set up the setting parameter. Press the button for 0.1 second to go to the next display or to decrease a number. If the button is pressed for more than 2 seconds, the number will be decreased single digit every 0.2 second automatically until the button is released or the number reaches its lowest value.      |  |
|     |                              | 2. LCD Reset                                                                                                    |  |
|     |                              | • Press the <b>Scrolling Up</b> and the <b>Scrolling Down</b> buttons together for 3 seconds to reset the LCD display.                                                                                                    |  |

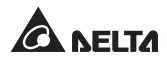

| No. | Multi-<br>function<br>Button | Description                                                                                                    |
|-----|------------------------------|----------------------------------------------------------------------------------------------------|
|     |                              | The button has multiple functions. Please refer to the following for detailed information.                                                             |
|     |                              | 1. Back to the Previous Menu Level                                                                                                    |
| 5   | ESC                          | <ul> <li>In setup mode, press the button for 0.1 second to go<br/>back to the previous menu level.</li> </ul>                                          |
|     | Back/ Mute                   | 2. Mute                                                                                                    |
|     | Button                       | • When the UPS has any warning of fault conditions to trigger an audible alarm, press and hold the button for 3 seconds to turn off the audible alarm. |

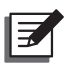

### NOTE:

If the LCD display goes dim, press any button mentioned above for 0.1 second to wake up the LCD display and enable each button function.

### 3.3 LCD Display

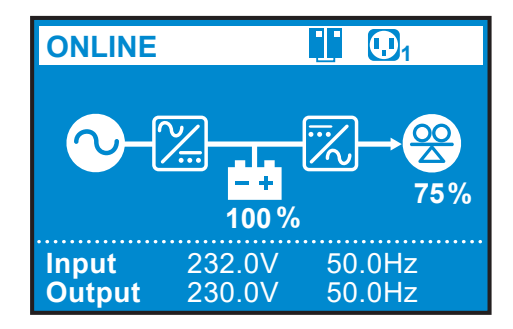

### 3.3.1 Icon/ Display Definition

| No. | lcon/ Display                                                                      | Description                                                                                                    |
|-----|------------------------------------------------------------------------------------|----------------------------------------------------------------------------------------------------|
| 1   |                                                                                    | <ul> <li>1. ON: The UPS is in parallel mode.</li> <li>2. OFF: The UPS is in single mode.</li> <li>Image: NOTE:<br/>For the Master UPS, the icon will flash during parallel mode. For the Slave UPS, the icon will illuminate, not flash, during parallel mode.</li> </ul>                |
| 2   |                                                                                    | Indicates that the load bank status is ON.                                                                                                    |
| 2   | ß                                                                                  | Indicates that the load bank status is OFF.                                                                                                    |
| 3   | <b>100 %</b>                                                                       | Indicates the battery capacity level.                                                                                                    |
|     | ±xt                                                                                | Indicates that the battery is abnormal and needs replacement. If the battery is abnormal, the battery capacity icon ( $\begin{bmatrix} 1 \\ 1005 \\ 1005 \end{bmatrix}$ ) will be off.                                                                                                   |
| 4   | <b>8</b><br>75%                                                                    | Indicates the load level (%).                                                                                                    |
|     | Input         232.0V         50.0Hz           Output         232.0V         50.0Hz | When the UPS runs normally, the display will show the input/ output voltage and frequency.                                                                                                    |
| 5   | Ox1003     5 seconds Battery disconnected                                          | <ul> <li>When the UPS has abnormalities or is in fault condition, the display will show an error code and its corresponding fault or warning message.</li> <li><b>NOTE :</b><br/>The error code and the fault/ warning message will appear alternatively for every 5 seconds.</li> </ul> |
| 6   | <b>∢</b> ×                                                                         | Indicates that the buzzer is muted.                                                                                                    |

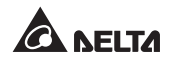

### 3.3.2 Operation Mode Diagram Definition

| No. | Diagram                                                                                                    | Description                                                                                                    |
|-----|----------------------------------------------------------------------------------------------------|----------------------------------------------------------------------------------------------------|
| 1   | ONLINE         Image: Constraint of the second second | Indicates <b>ONLINE</b> mode.                                                                                                    |
| 2   | ECO<br>100%<br>75%<br>100%<br>100%<br>100%<br>100%<br>100%<br>100Hz<br>100Hz                                                                                                    | Indicates ECO mode.<br>NOTE:<br>In ECO mode, the diagram's<br>power flow will change according<br>to the UPS input voltage and<br>frequency. However, the ECO<br>icon ( ECO ) shown on the<br>upper-left corner will not change<br>even if the UPS transfers to online<br>mode or battery mode. |
| 3   | BATTERY         Image: Constraint of the second second secon | Indicates <b>BATTERY</b> mode.                                                                                                    |
| 4   | BYPASS         Image: Constraint of the second second | Indicates <b>BYPASS</b> mode.                                                                                                    |

| No. | Diagram                                                                                                    | Description                                                                                                    |
|-----|----------------------------------------------------------------------------------------------------|----------------------------------------------------------------------------------------------------|
| 5   | STANDBY     Image: Constraint of the second second se | Indicates AC STANDBY mode.                                                                                                    |
| 6   | Freq. Conv.       □1 <ul> <li></li></ul>                                                                                                    | Indicates Frequency Conversion<br>mode.<br>NOTE :<br>In Frequency Conversion mode,<br>the diagram's power flow will<br>change according to the UPS<br>input voltage and frequency.<br>However, the text Freq. Conv.<br>(Freq. Conv.) shown on the<br>upper-left corner will not change<br>even if the UPS transfers to<br>battery mode. |

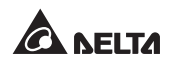

#### • Models:

UPS502R2RT2N035 & UPS502R2RT2N0B0 & UPS502R2RT2N0B8 & UPS602R2RT2N035 & UPS602R2RT2N0B0 & UPS602R2RT2N0B8 & UPS802R2RT2N035 & UPS802R2RT2N0B0 & UPS802R2RT2N0B8 & UPS103R2RT2N035 & UPS103R2RT2N0B0 & UPS103R2RT2N0B8

The rear panels of above mentioned models are similar. The differences are the battery voltage and DC value printed on the panels. For detailed information about the printed battery voltage and DC value, please refer to the table below. Here, only 5kVA UPS's real panel (see *Figure 4-1*) is taken for example.

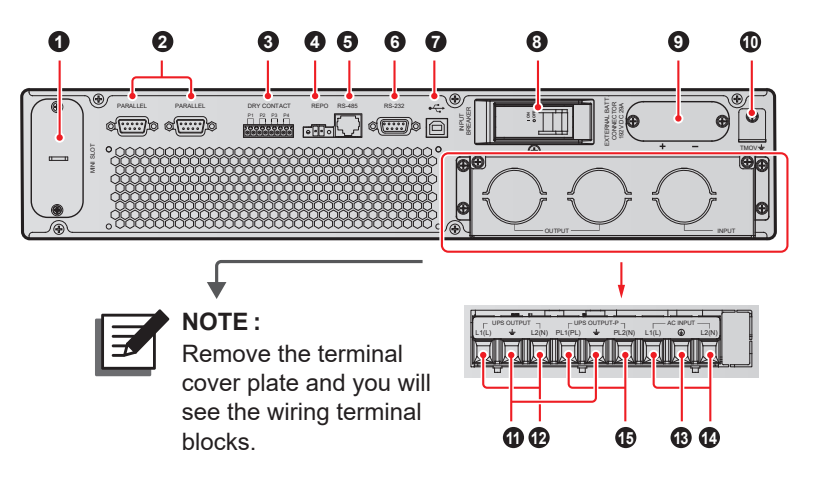

(Figure 4-1: 5kVA Rear Panel)

| No. | ltem      | Functions                                                                                                    |
|-----|-----------|----------------------------------------------------------------------------------------------------|
| 0   | MINI Slot | For installation of an optional card, such as Mini<br>SNMP IPv6 card, Mini Relay I/O card, or Mini<br>MODBUS card. For more information, please<br>refer to <b>Chapter 5: Communication Interfaces</b> . |

| No. | Item             | Functions                                                                                                    |
|-----|------------------|----------------------------------------------------------------------------------------------------|
|     |                  | For UPS parallel communication. For more information, please refer to <b>Chapter 5: Communication Interfaces</b> .                                                                                                    |
| 0   | Parallel Ports   | NOTE :<br>To enhance parallel reliability, please<br>adopt the Daisy Chain method to execute<br>parallel configuration.                                                                                                 |
| 8   | Dry Contacts     | <ol> <li>Output dry contacts: Receive the UPS's event<br/>information to indicate the UPS status or<br/>internal messages.</li> <li>Input dry contacts: Let the UPS to receive<br/>external control signals.</li> </ol> |
|     |                  | <ol> <li>For more information, please refer to <i>Chapter</i></li> <li><i>5: Communication Interfaces</i>.</li> </ol>                                                                                                   |
| 4   | REPO Port        | When emergency events occur, it can shut<br>down the UPS safely and immediately. Please<br>refer to <i>Chapter 5: Communication Interfaces</i><br>for details.                                                          |
| 6   | RS-485 Port      | Connects to a computer so you can monitor the UPS status or let the UPS communicate with lithium ion batteries.                                                                                                    |
| 6   | RS-232 Port      | Connects to a computer so you can build up<br>RS-232 communication, configure the UPS<br>and upgrade the UPS firmware. Please refer<br>to <i>Chapter 5: Communication Interfaces</i> for<br>more information.           |
| 0   | ●←<br>(USB Port) | Connects to a computer to monitor the state of<br>the UPS, configure the UPS parameters and<br>update the management software. Please refer<br>to <i>Chapter 5: Communication Interfaces</i> for<br>more information.   |

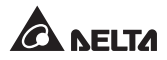

| No. | Item                             | Functions                                                                                                    |  |
|-----|----------------------------------|----------------------------------------------------------------------------------------------------|--|
| 8   | Input Breaker                    | Controls the UPS's input switch and for safety protection.                                                                                                    |  |
| 0   | External Batt.<br>Connector      | Connects to the external battery pack (optional).<br>5K: 192V DC 29A<br>6K: 192V DC 35A<br>8K: 240V DC 37A<br>10K: 240V DC 46A                                                                                                    |  |
| 0   | TMOV 🛓                           | For UPS internal TMOV's grounding.                                                                                                    |  |
| 0   | Ŧ                                | For loads' grounding.                                                                                                    |  |
| Ð   | UPS Output<br>Terminal Block     | <ol> <li>Uncontrollable.</li> <li>Without load-bank function.</li> <li>Connects to the loads (L1 &amp; L2 for suffix B8 model; L &amp; N for suffix 35/ B0 model).</li> </ol>                                                                                                    |  |
| 13  | Ð                                | For UPS grounding.                                                                                                    |  |
| 12  | AC Input<br>Terminal Block       | Connects to the mains.<br>(L1 & L2 for suffix B8 model; L & N for suffix 35/<br>B0 model)                                                                                                    |  |
| Ð   | UPS Output<br>Terminal Block – P | <ol> <li>Controllable.</li> <li>With load-bank function.</li> <li>Connects to the loads (PL1 &amp; PL2 for suffix B8 model; PL &amp; N for suffix 35/ B0 model).</li> <li>NOTE:         <ol> <li>Please note that, for parallel application, the output loads can only be connected to this output terminal block.</li> <li>When the UPS is working in single-unit mode, the output terminal block has load bank function. The load bank function will be disabled when the UPS is running in parallel mode.</li> </ol> </li> </ol> |  |

# **Chapter 5 : Communication Interfaces**

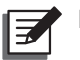

- NOTE:
- 1. The UPS can still function properly without making the connections below.
- For the location of the following communication interfaces, please refer to *Figure 4-1~Figure 4-2*.

### 5.1 MINI Slot

The MINI slot is for mini-size cards. You can install the Mini SNMP IPv6, Mini Relay I/O, or Mini MODBUS card in this slot to let the system have network communication, dry contact function, and MODBUS communication respectively.

### 5.2 Parallel Ports

The two parallel ports are for UPS parallel communication. UPSs (at maximum 4) with the same capacity, voltage and frequency can be coupled via the provided parallel cable to run in parallel mode.

### 5.3 Dry Contacts

The RT UPS provides one input dry contact for you to receive external control signals. You can set up relevant items in the **Dry Contact Setting** screen, which includes Disable/ ROO/ RPO/ Remote shutdown/ Forced bypass/ On generator. Besides, there are three configurable output dry contacts for you to receive UPS events. The output dry contacts are normally open (NO). You can set up relevant items in the **Dry Contact Setting** screen, which includes Disable/ On bat/ Low bat/ Bat fault/ Bypass/ UPS OK/ Load protected/ Load powered/ General alarm/ Overload alarm. Please refer to **9.2.2 Setting Menu** and **9.2.4 Maintenance Menu** for relevant information.

### 5.4 REPO Port

The REPO port can be connected to an external switch. After the external switch is turned to the '**CLOSED**' position, the UPS will switch off the inverter immediately and cut off the UPS output without transferring to bypass mode.

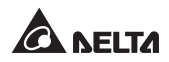

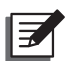

#### NOTE :

- 1. You can use the management software to configure the REPO port as normally open (NO) or normally closed (NC). The factory default setting is normally open (NO).
- The REPO port can also be used for ROO application, which allows you remotely turn on/ off the inverter. If you need detailed ROO information or ROO setup service, please contact your local dealer or customer service. Please note that this port can only be modified by qualified service personnel.

### 5.5 RS-232 Port

You can use a RS-232 cable (user supplied) to connect the UPS with a computer and install the UPSentry 2012 software<sup>\*1</sup> to check and monitor the UPS status.

#### • The RS-232 port provides the following functions

- 1. RS-232 communication (baud rate: 2400/ 9600)
- 2. UPS configuration
- 3. Firmware upgrade (baud rate: 9600)

#### • Pin Assignment

- 1. PIN 2: TXD <Transmitting Data>
- 2. PIN 3: RXD <Receiving Data>
- 3. PIN 5: GND <Signal Ground>

#### • Hardware

- 1. Baud Rate: 2400/ 9600bps
- 2. Data Length: 8 bit
- 3. Stop Bit: 1 bit
- 4. Parity: None

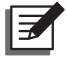

#### NOTE :

- \*<sup>1</sup> You can download the software from the following link: <u>http://www.deltapowersolutions.com/en/mcis/ups-software.php</u>.
- 2. Do not use the USB port and the RS-232 port simultaneously. If you connect the USB cable (user-supplied) to the USB port, the RS-232 port will be disabled right away.

# 5.6 USB Port

Please use the provided USB cable to connect the UPS with a computer and install the UPSentry 2012 software\*<sup>1</sup> to check and monitor the UPS status. The USB port has the following functions:

- 1. HID USB communication
- 2. UPS configuration with EEPROM programming
- 3. UPS firmware upgrade
- 4. Event logs download
- 5. Dry contacts setup

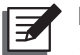

- NOTE :
- \*<sup>1</sup> You can download the software from the following link: <u>http://www.deltapowersolutions.com/en/mcis/ups-software.php</u>.
- 2. Do not use the USB port and the RS-232 port simultaneously. If you connect the USB cable (user-supplied) to the USB port, the RS-232 port will be disabled right away.

### 5.7 RS-485 Port

You can use the RS-485 port to check and monitor the UPS status.

#### • The RS-485 port provides the following functions

- 1. Lithium-ion battery communication
- 2. RS-485 communication (baud rate: 9600)\*1
- Pin Assignment
  - 1. PIN 7: RS485 D+
  - 2. PIN 8: RS485 D-

#### • Hardware

- 1. Baud Rate: 9600bps
- 2. Data Length: 8 bit
- 3. Stop Bit: 1 bit
- 4. Parity: None

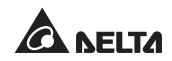

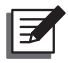

NOTE:

\*<sup>1</sup>: The RS-485 port is mainly designed for lithium-ion battery communication. If you don't use the lithium-ion batteries and would like to check and monitor the UPS via the MODBUS protocol, the RS-485 port (PIN 7 & PIN 8) is supportive.

### 5.8 External Battery Connector

To increase the battery backup time, you can connect several external battery packs to the UPS. The connector is for connection to the external battery pack(s). Please see below for relevant information.

| • Duttery |
|-----------|
|-----------|

| UPS         | Charge<br>Voltage | Charge<br>Current            | Low Battery<br>Shutdown | The Number<br>Of Batteries |
|-------------|-------------------|------------------------------|-------------------------|----------------------------|
| 5kVA/ 6kVA  | 219.2Vdc          | 1A (default)*1               | 168V±3%                 | 12V × 16 PCS               |
| 8kVA/ 10kVA | 274Vdc            | 1.5A (default)* <sup>1</sup> | 210V±3%                 | 12V × 20 PCS               |

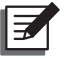

### NOTE:

\*<sup>1</sup>: For suffix B0 model, its charge current default setting is 4A.

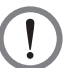

### WARNING:

- 1. Please refer to the table below to select the charge current for 5kVA/ 6kVA/ 8kVA/ 10kVA UPS.
- 2. If you need to modify the charge current default setting, please contact your local dealer or customer service.

| 5kVA/ 6kVA UPS            | Level 1 | Level 2 | Level 3 | Level 4 |
|---------------------------|---------|---------|---------|---------|
| Total Battery<br>Capacity | 5~9Ah   | 9~17Ah  | 18~30Ah | 27~40Ah |
| Charge Current            | 1A      | 2A      | 3A      | 4A      |

| 8kVA/ 10kVA UPS           | Level 1 | Level 2 | Level 3 | Level 4 |
|---------------------------|---------|---------|---------|---------|
| Total Battery<br>Capacity | 9~17Ah  | 17~20Ah | 20~30Ah | 27~40Ah |
| Charge Current            | 1.5A    | 2A      | 3A      | 4A      |

#### • External Battery Pack

- 1. Delta external battery pack is optional. Please refer to the Quick Guide, User Manual or Installation & Operation Guide included in the package of the external battery pack.
- 2. When connecting the external battery pack with the UPS, you must install an appropriate non-fuse DC breaker or the fast-acting fuse that meets the safety certification. Do not use an AC breaker.
- 3. The breaker must be a 2-pole non-fuse DC breaker with characteristics of 1-pole 250Vdc, 2-pole 500Vdc and 35kA (or above) DC breaking capacity.

#### Battery/ Battery Pack Connection Warnings

- 1. Only use the same type of batteries from the same supplier. Never use old, new and different Ah batteries at the same time.
- 2. The number of batteries must meet UPS requirements.
- 3. Do not connect the batteries in reverse.
- 4. Use the voltage meter to measure whether the total voltage, after battery pack connection, is around 12.5Vdc × the total number of batteries.

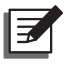

#### NOTE:

- 1. Turn off the UPS and cut off the AC source before performing battery/ battery pack replacement.
- 2. A battery can present a risk of electric shock and high short-circuit current.
- 3. Servicing of batteries and battery packs must be performed or supervised by qualified service personnel knowledgeable in batteries, battery packs and the required precautions. Keep unauthorized personnel away from batteries and battery packs.

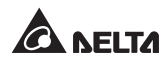

#### • Alarm

When any external battery pack connected to the UPS has the following problems, the UPS system will sound an alarm. Please see the table below.

| No. | External Battery<br>Pack Status                          | Description                                                                                                    |
|-----|----------------------------------------------------------|----------------------------------------------------------------------------------------------------|
| 1   | Battery Mode                                             | The alarm beeps once every 2 seconds.                                                                                                    |
| 2   | Battery Low Warning                                      | The alarm beeps once every 0.5 second.                                                                                                    |
| 3   | Battery Missing/<br>Weak Battery/ Battery<br>Replacement | The alarm beeps once every 2 seconds.                                                                                                    |
| 4   | Overload                                                 | <ol> <li>Overload_105%~125%: The alarm beeps<br/>once every 2 seconds.</li> <li>Overload_125%~150%: The alarm beeps<br/>once every 0.5 second.</li> </ol>        |
| 5   | Fault                                                    | The alarm beeps continuously for 5 seconds<br>when the UPS detects an internal fault. After<br>the 5-seconds long beep, the alarm beeps<br>once every 2 seconds. |

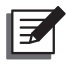

### NOTE :

\*<sup>1</sup>: After reconnecting or replacing the batteries, it might take a while for the UPS to switch off the alarm automatically. If, after a period of time, the audible alarm still exists, please manually initiate a battery test. Please follow the route below to execute the manual battery test in order to clear the alarm.

**Route:** press the button of for 0.1 second  $\rightarrow$  select  $\underset{\text{Maintenance}}{\text{Maintenance}} \rightarrow$  select **Test**  $\rightarrow$  select **Start Battery Test**. Fore relevant information, please refer to **9.2 Main Menu**.

# **Chapter 6 : Installation**

Please refer to the system block diagram and related information below for correct installation.

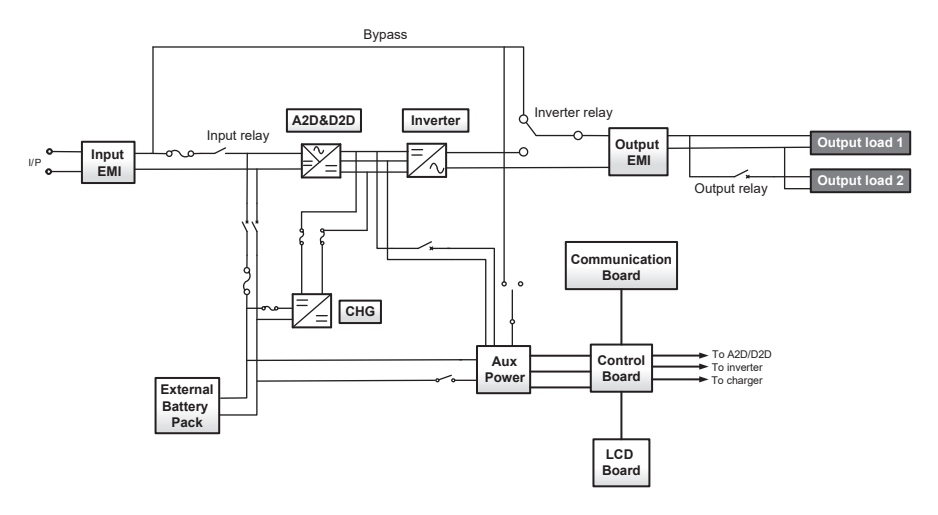

# 6.1 Rack Mounting

Use the included bracket ears and screws to mount the UPS in a rack by following the procedures below.

 Attach the included bracket ears to the lateral mounting holes of the UPS. See Figure 6-1.

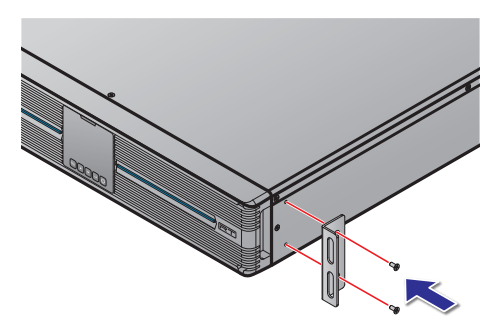

(Figure 6-1: UPS Bracket Ear Installation)

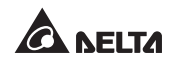

Follow steps 1 to 4 to install the UPS in Delta's rail kit (optional). See *Figure* 6-2.

Step 1 : Adjust the length of the rail according to the rack.

Step 2 : Tighten the nuts.

Step 3 : Fix the rail on the rack.

Step 4 : Insert the UPS in the rack and tighten the screws.

3 If you want to use a non-Delta rail kit, please only follow step 4.

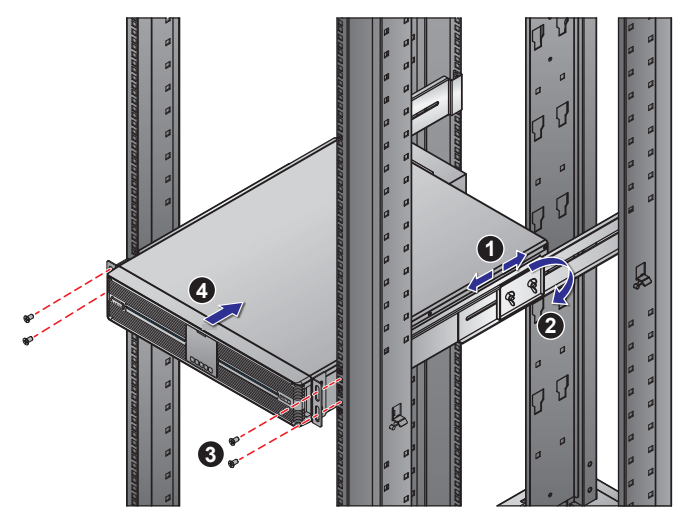

(Figure 6-2: Rack Mounting)

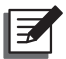

NOTE: If you need the optional rail kit, please contact your local dealer.

# 6.2 Tower Mounting

Use the included tower stands to mount the UPS in an upright tower position by following the steps below.

1 Assemble the tower stands (see *Figure 6-3*).

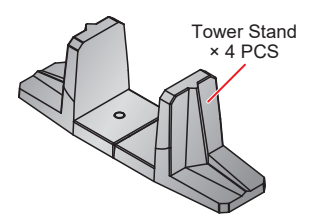

(Figure 6-3: Assemble the Tower Stands for 5/ 6/ 8/ 10kVA UPS)

Pull out the control panel ①, rotate the panel and the Delta logo nameplate
 90° clockwise ② and re-insert the control panel ③ (see *Figure 6-4*).

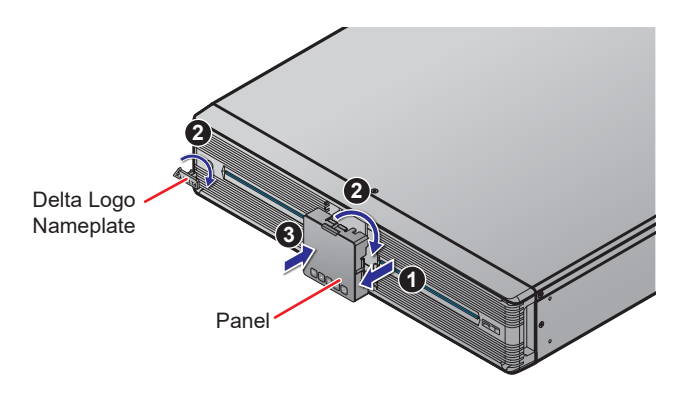

(Figure 6-4: Rotate the Control Panel and the Delta Logo Nameplate)

3 Carefully lift the whole unit upright 4 with the Delta logo nameplates and the icons shown on the panels facing up.

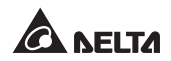

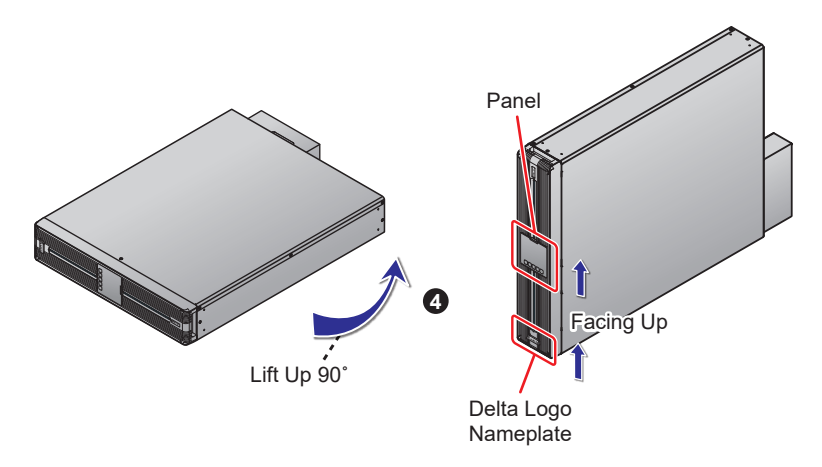

(Figure 6-5: Place the Whole Unit Upright)

 $\blacksquare$  Place the whole unit inside the tower stands  $\boxdot$ .

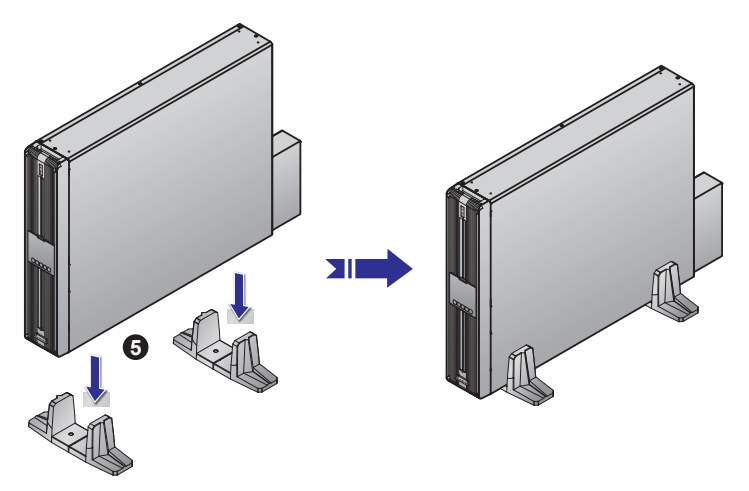

(Figure 6-6: Place the Whole Unit inside the Tower Stands)

Leave adequate space (at least 50cm) around all sides of the unit for good ventilation.

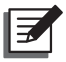

**NOTE :** A minimum of two people are required to execute 3 and 4.

# **Chapter 7 : Connection and Wiring**

### 7.1 UPS Connection Warnings

When connecting the UPS to the mains and the loads, it is highly recommended that you install the protective devices. Please refer to the table below and *Figure 7-3*.

| UPS Power Rating | Suggested Protective Device | Suggested<br>Supplier |
|------------------|-----------------------------|-----------------------|
| 5/ 6kVA          | D curve-50A circuit breaker | DELIXI                |
| 8/ 10kVA         | D curve-80A circuit breaker | DELIXI                |

- (2) The protective devices must use approved components that meet safety certifications.
- 3 The power supplying to the UPS must be single-phase in accordance with the unit's rating label, and the UPS must be properly grounded.

### 7.2 Input/ Output Connection

1 Please see the figures below for input/ output connection.

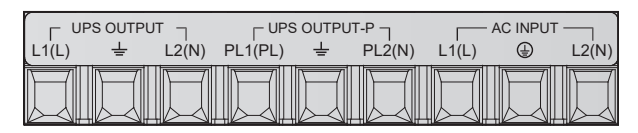

(Figure 7-1: Input/ Output Wiring Terminal Block)

**2** Cable Selection:

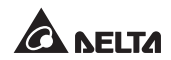

For the specifications of input/ output cables, please refer to Table 7-1.

Table 7-1: Specifications of Input/ Output Cables

| Spec. / Capacity                                  | 5/ 6kVA (Suffix: B8)                     | 8/ 10 kVA (Suffix: B8)          |
|---------------------------------------------------|------------------------------------------|---------------------------------|
| Input/ Output Cables<br>(Rating Temperature 90°C) | #8AWG                                    | #6AWG                           |
| Tightening Torque<br>(For AC Wiring)              | 25.5kgf∙cm                               | 25.5kgf·cm                      |
|                                                   |                                          |                                 |
| Spec. / Capacity                                  | 5/ 6kVA (Suffix: 35)                     | 8/ 10 kVA (Suffix: 35)          |
| Spec. / Capacity<br>Input/ Output Cables          | 5/ 6kVA (Suffix: 35)<br>6mm <sup>2</sup> | 8/ 10 kVA (Suffix: 35)<br>10mm² |

In accordance with **National Electrical Codes (NEC)**, please install the suitable conduits and cable sleeves.

- **3** When connecting the input/ output power cords, please observe the following rules.
  - 1. Turn off the UPS and cut off both AC source and the battery source before connection.
  - 2. Calculate the power consumption of the loads to avoid an overload condition.
  - 3. Ensure that the screws are tightly fixed after connection. Please refer to *Table 7-1*.

#### **4** Backfeed Protection:

When the UPS runs in battery mode or during AC power failure, the UPS's inner voltage or energy might be fed back to the input terminals, either directly or via a leakage loop. To avoid the risk of electric shock resulted from the backfeed, installation of a backfeed protection device between the AC input and the UPS is highly recommended.

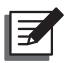

### NOTE:

- 1. The UPS doesn't have any built-in backfeed protection device. Installation of the backfeed protection device between the AC input and the UPS is highly recommended.
- 2. If there is no backfeed protection device installed between the AC input and the UPS, please (1) attach a warning label on the switch or breaker that controls the AC power supplying to the UPS, and (2) check if any hazardous voltage exists on any terminals connected to the AC power. The warning label shall carry the following wording or equivalent.

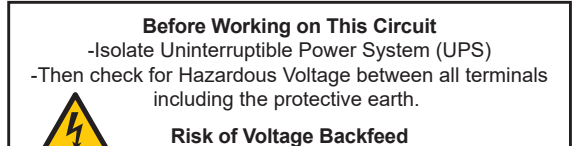

Backfeed Protection Device Requirements:

| UPS      | Suggested Backfeed<br>Protection Device<br>Rating Voltage/ Current | Suggested Model No. |
|----------|--------------------------------------------------------------------|---------------------|
| 5/ 6kVA  | 208/ 220/ 230/ 240Vac; 40A                                         | AF52-30-13 (ABB)    |
| 8/ 10kVA | 208/ 220/ 230/ 240Vac; 65A                                         | AF52-30-13 (ABB)    |

#### • Control Relay Requirements:

| Breaking Capacity   | 240Vac/ 5A           |
|---------------------|----------------------|
| Contact Form        | Normally Closed (NC) |
| Coil                | 12Vdc/ <0.5A         |
| Suggested Model No. | HF13F-012-1Z1T       |

#### • Backfeed Protection Wiring Diagram:

Please refer to the diagram below to install the backfeed protection device between the AC input and the UPS.

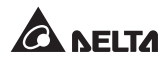

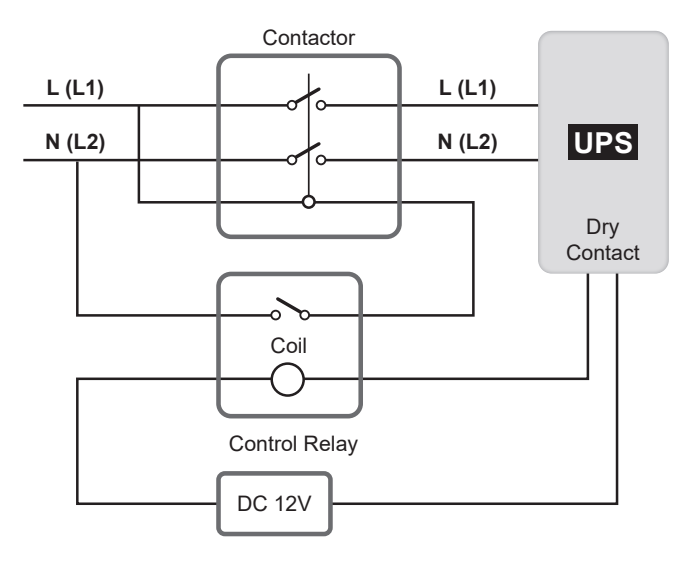

(Figure 7-2: Backfeed Protection Wiring Diagram)

### 7.3 Single Unit Wiring

- 1 Remove the terminal cover plate and you will see the wiring terminal block shown in *Figure 7-1*.
- 2 Confirm the input breaker is in the **OFF** position.
- 3 According to the capacity and the model of your UPS, select proper input and output cables.
- (4) Connect the main AC source/ output/ external battery pack cables to the wiring terminal block. Please refer to *Figure 7-3*.
- **5** Ground the UPS.
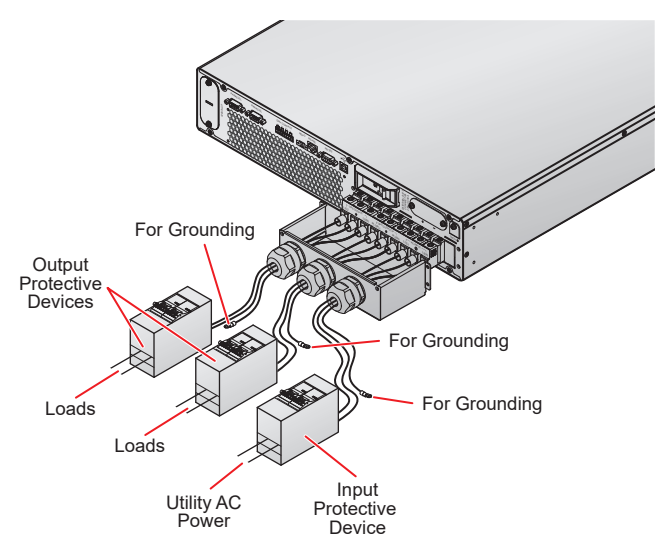

(Figure 7-3: Single Unit Wiring Diagram)

## 7.4 Parallel Units Wiring

#### NOTE:

- 1. You can parallel at maximum four UPS units. To enhance parallel reliability, please adopt the Daisy Chain method to execute parallel configuration. Please refer to *Figure 7-4*.
- Please ensure that each parallel UPS's wiring is correct, and all external output protective devices are in the 'OFF' position. For the location of output protective devices, please refer to *Figure 7-3*.
- 3. When UPSs are paralleled, the diameter and the length of each parallel UPS's input cables and output cables must be equal. This ensures that the parallel UPSs can equally share the equipment loads in bypass mode.
- 4. Before start-up of the parallel system, make sure that each UPS's ID is correctly set up and each unit's major parameters are set the same. For the major parameters' information, please contact service personnel.
- 5. Ensure that each parallel UPS is completely turned on before starting up the loads. To prevent the UPS from activating the overload protection mechanism during start-up process, please turn on the high-power loads first and then low-power loads.
- 6. The parallel UPSs cannot connect with common batteries.
- 7. The parallel UPSs cannot run in ECO mode.

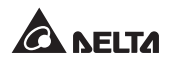

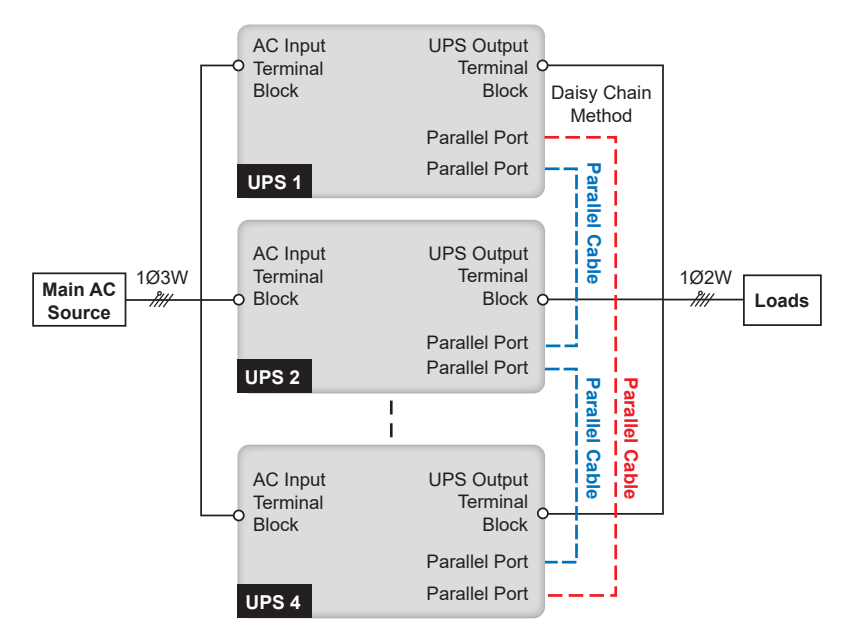

(Figure 7-4: Parallel Units Wiring Diagram)

- **1** Please follow steps **1**  $\sim$  **4**  $\rightarrow$  stated in **7.3** *Single Unit Wiring*.
- 2 Use the provided parallel cable to connect the parallel ports on the parallel units.
- $(\mathbf{3})$  Ground the parallel UPSs.

## 7.5 External Battery Pack Connection

To increase the battery backup time, you can connect several external battery packs to the UPS. Please follow the steps below (*Figure 7-5 & Figure 7-6*) and information in *5.7 External Battery Connector* to complete the connection.

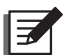

#### NOTE :

- 1. When connecting the external battery pack with the UPS, you must install an appropriate non-fuse DC breaker or the fast-acting fuse that meets the safety certification. Do not use an AC breaker.
- 2. The breaker must be a 2-pole non-fuse DC breaker with characteristics of 1-pole 250Vdc, 2-pole 500Vdc and 35kA (or above) DC breaking capacity.

1 Remove the two screws from the external battery connector's panel shown below.

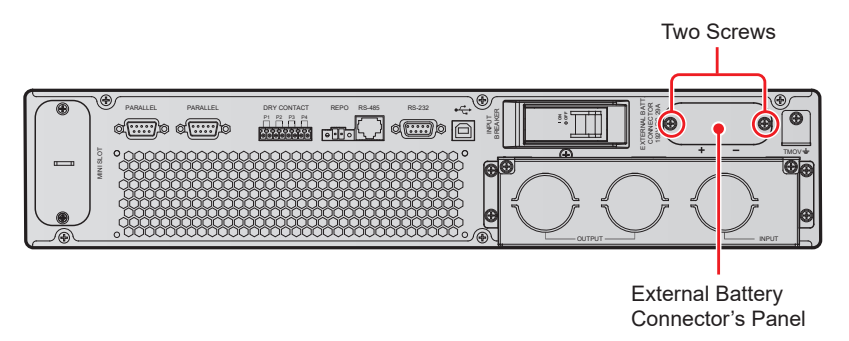

(Figure 7-5: Remove External Battery Connector's Panel)

Insert the provided battery cable into the external battery connector (1) and use the provided two screws and two standoffs to firmly fix the battery cable (2).

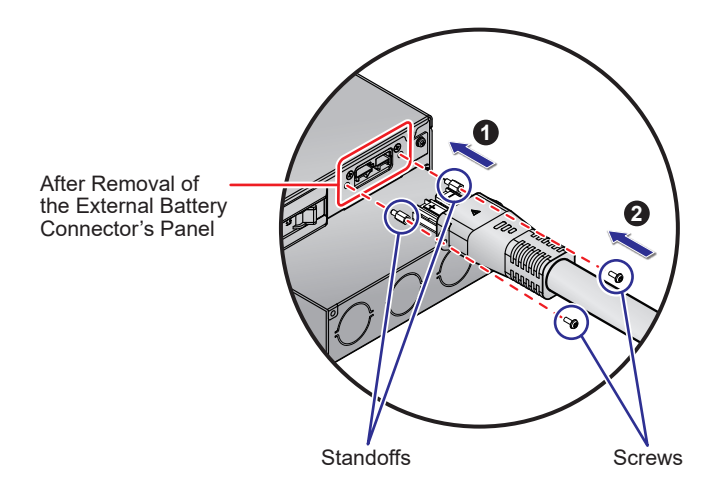

(Figure 7-6: Battery Cable Connection)

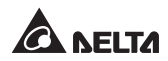

# **Chapter 8 : Operation**

## 8.1 Single Unit Start-up

#### NOTE:

- The configurable battery Q'ty is 12, or 16 ~ 22. Please make sure that the actual battery Q'ty is the same as that is configured on the LCD. Set up the corresponding charge current based on the total battery amp-hour.
- 3. If the UPS connects to an inductive load, the inrush current (initial surge current) may restart the inverter. To avoid this situation, please turn on the inductive load in bypass mode before starting up the inverter.

#### 8.1.1 Start-up with AC Input (Single Unit)

- Verify if the UPS's input cord meets with N, L & G of the wall socket and the utility AC power works normally.
- Switch on the input protective device (see *Figure 7-3*) installed between the UPS and the utility AC power and switch on the input breaker. After that, the UPS will enter the **Initial Setting Screen** (please refer to *9.1 Initial Setting Screen* for more information).
- Press and hold the ON/ OFF button () for 3 seconds to start up the UPS. Release the button after you hear one beep and the UPS will start up. After the UPS performs self-diagnosis, the UPS will run in ON-LINE mode.

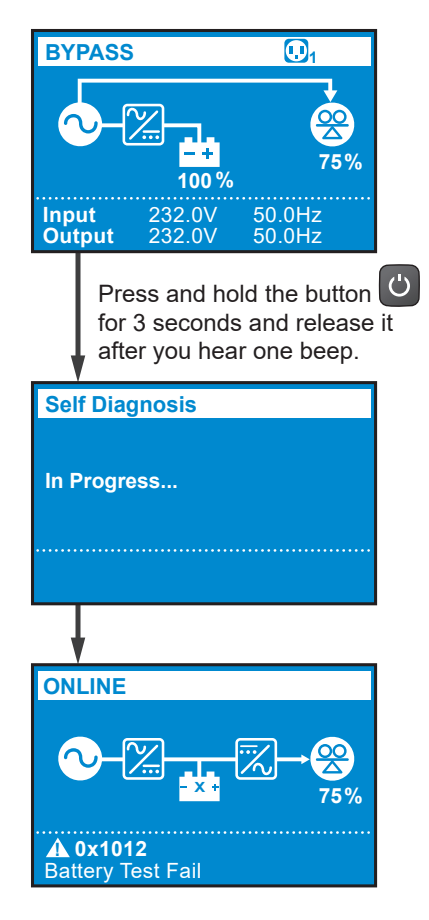

Once the UPS runs normally, switch on the output protective devices (see *Figure 7-3*) installed between the UPS and the loads.

## 8.1.2 Start-up with Batteries (Single Unit)

- Please check the '+' and '-' poles of the batteries and ensure that wiring is correct.
- (2) Turn on the UPS's external battery pack's breaker.
- 3 When there is no AC input, press and hold the **ON/ OFF** button ((2)) for 3 seconds to start up the UPS. Release the button after you hear one beep and the UPS will start up. After the UPS performs self-diagnosis, the UPS will run in **BATTERY** mode.

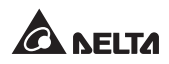

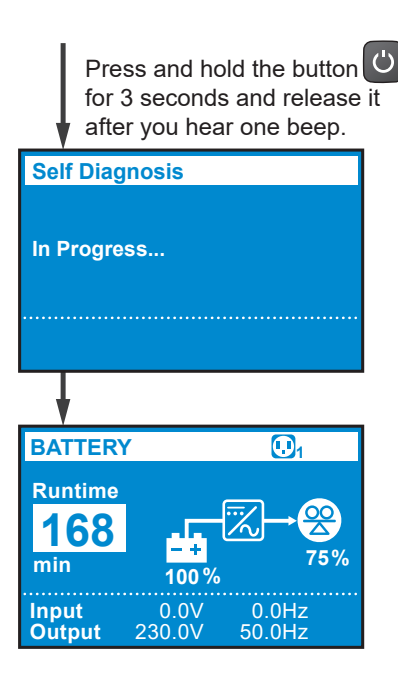

Once the UPS runs normally, switch on the output protective device (see Figure 7-3) installed between the UPS and the loads.

#### NOTE:

To prevent the UPS from activating the overload protection mechanism during start-up process, please turn on the high-power loads first and then low-power loads.

## 8.2 Single Unit Turn-off

- 1 Make sure all of the loads connected to the UPS are off.
- (1) Press and hold the ON/ OFF button ( ) for 3 seconds, (2) release it after you hear one beep, (3) use the Scrolling UP or Down button ( ) to select 'Yes', and (4) press the Enter button ( ) to confirm your selection.

- 3 Switch off the input breaker, input protective device (see *Figure 7-3*) and output protective devices (see *Figure 7-3*).
- (4) After the LCD backlight goes dim and the fans stop completely, switch off the battery breaker to ensure that there is no remaining battery power.

## 8.3 Parallel Units Start-up

#### NOTE:

- 1. You can parallel at maximum four UPS units. To enhance parallel reliability, please adopt the Daisy Chain method to execute parallel configuration. Please refer to *Figure 7-4*.
- Please ensure that each parallel UPS's wiring is correct, and all external output protective devices are in the 'OFF' position. For the location of output protective devices, please refer to *Figure 7-3*.
- 3. When UPSs are paralleled, the diameter and the length of each parallel UPS's input cables and output cables must be equal. This ensures that the parallel UPSs can equally share the equipment loads in bypass mode.
- 4. Before start-up of the parallel system, make sure that each UPS's ID is correctly set up and each unit's major parameters are set the same. For the major parameters' information, please contact service personnel.
- 5. Ensure that each parallel UPS is completely turned on before starting up the loads. To prevent the UPS from activating the overload protection mechanism during start-up process, please turn on the high-power loads first and then low-power loads.
- 6. The parallel UPSs cannot connect with common batteries.
- 7. The parallel UPSs cannot run in ECO mode.

## 8.3.1 Start-up with AC Input (Parallel Units)

- **1** Ensure that input and output connection is correct for the parallel system.
- **2** Turn on each UPS's external battery pack's breaker.
- 3 Turn on each UPS's input protective device and input breaker. For the location of input protective device, please refer to *Figure 7-3*.
- Press and hold each parallel UPS's ON/ OFF button (<sup>(U)</sup>) for 3 seconds to start up the UPS. Release the button after you hear one beep and the UPS will start up. After each UPS performs self-diagnosis, each parallel UPS will run in ON-

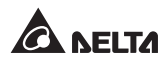

LINE mode.

- **5** Turn on each UPS's output protective devices. For the location of output protective devices, please refer to *Figure 7-3*.
- **6** Once the parallel system runs normally, please turn on the high-power loads first and then low-power loads.

#### 8.3.2 Start-up with Batteries (Parallel Units)

- 1 Please check the '+' and '-' poles of the batteries and ensure that wiring is correct.
- 2 Turn on each UPS's external battery pack's breaker.
- Press and hold each parallel UPS's ON/ OFF button (<sup>(U)</sup>) for 3 seconds to start up the UPS. Release the button after you hear one beep and the UPS will start up. After each UPS performs self-diagnosis, each parallel UPS will run in Battery mode.
- **4** Turn on each UPS's output protective devices. For the output protective devices' location, please refer to *Figure 7-3*.
- Once the parallel system runs normally, please turn on the high-power loads first and then low-power loads.

## 8.4 Parallel Units Turn-off

- 1 Make sure all of the loads connected to each Parallel UPS are off.
- (1) Press and hold each parallel UPS's ON/ OFF button (<sup>(U)</sup>) for 3 seconds, (2) release it after you hear one beep, (3) use the Scrolling UP or Down button (<sup>(A)</sup>/<sup>(I)</sup>) to select 'Yes', and (4) press the Enter button (<sup>(D)</sup>) to confirm your selection. After that, the parallel system will transfer to bypass mode if bypass power runs normally.
- 3 Turn off each UPS's input breaker, input protective device and output protective devices. For the input and output protective devices' location, please refer to *Figure 7-3*. After the LCD backlight goes dim and the fans stop completely, the parallel system will completely shut down.
- Switch off each UPS's external battery breaker or disconnect all external battery cables from the parallel UPSs to ensure that there is no remaining

battery power.

## 8.5 Operation Mode

#### • Standby Mode

After the UPS is connected to the utility AC power, it will supply power to the UPS and the batteries will be charged.

#### • Online Mode

In on-line mode, the connected loads are supplied by the inverter, which derives its power from the utility AC power, and the UPS charges the batteries and provides power protection to its connected loads.

#### • Bypass Mode

In bypass mode, the critical loads are directly supplied by the utility AC power and the batteries are charged. The default setting of the UPS is set in **BYPASS** mode.

#### • Battery Mode

When the UPS is operating during a power outage, the batteries provide DC power, which maintains inverter operation to supply power to the critical loads.

You can install the UPSentry 2012 software (please download from <u>http://www.</u> <u>deltapowersolutions.com/en/mcis/software-center.php</u>) or install the Mini SNMP IPv6 card (optional) or the Mini MODBUS card (optional) to monitor and estimate the battery remaining capacity. For more information about the Mini SNMP IPv6 card (optional) or the Mini MODBUS card (optional), please refer to its user manual.

#### ECO Mode

In ECO mode, when the utility input voltage and frequency are within the range of rating voltage  $\pm 10\%$  and rating frequency  $\pm 3Hz$ , the loads are supplied by the utility AC power; if out of the range, the loads are supplied by the inverter.

#### • Frequency Conversion Mode

In Frequency Conversion mode, the UPS output frequency is manually set up. The system will disable the bypass function and there is no bypass output.

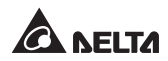

# Chapter 9: LCD Display & Settings

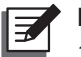

#### NOTE:

- 1. Please refer to *Chapter 3: Operation Panel* to learn how to use the operation panel and understand every icon/ diagram definition.
- 2. Each of the display diagrams shown in this chapter is for reference only. Actual display depends on the operation of the UPS.

## 9.1 Initial Setting Screen

When the UPS is powered on for the first time, the LCD display will show the **Initial Setting Screen** and you can modify language, output voltage, battery parameters based on actual needs during initial setup. The default settings of language, output voltage, and battery parameters may vary according to different models. Press the button to continue if there is no special requirement. After you configure the **Language**, **Date & Time**, **Output Setting**, **External Battery Type** and **External Battery Capacity** settings, the LCD display will move to the **Main Screen** that shows the current operation mode.

The following flow chart helps you to navigate the LCD screen.

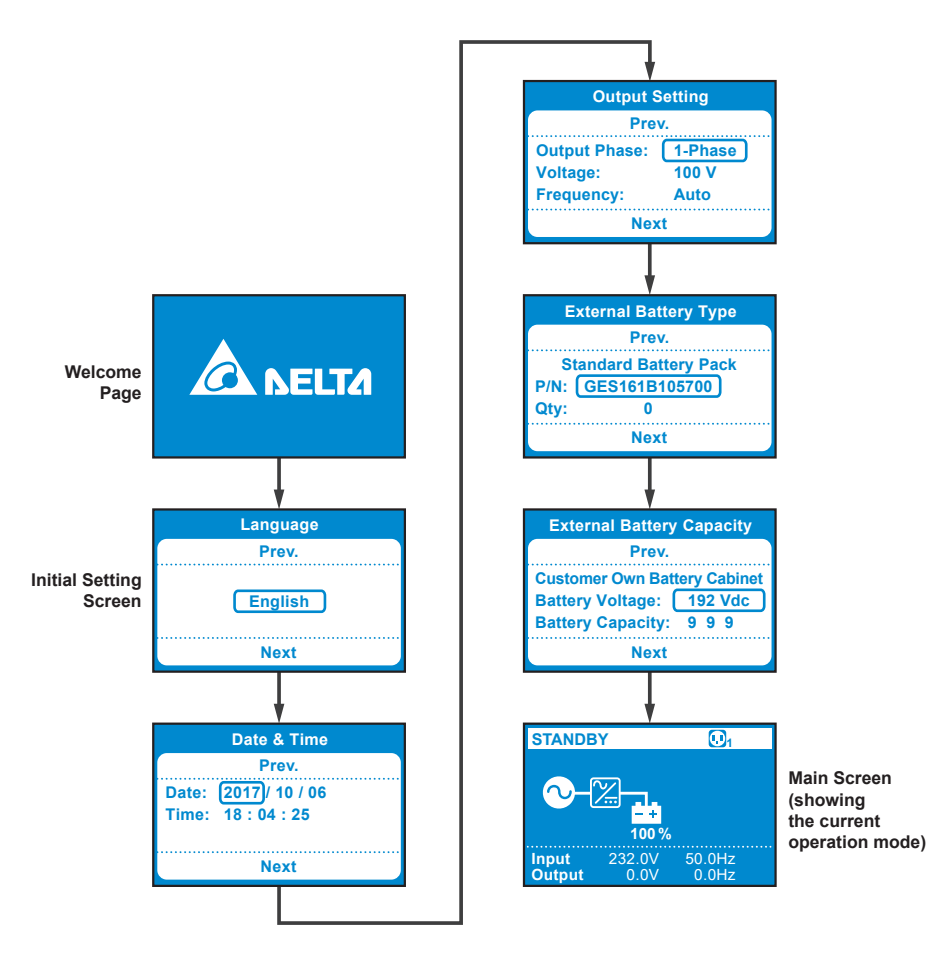

The **Initial Setting Screen** will no longer appear after initial configuration. Next time, when the UPS is powered on, the LCD display will show **DELTA** welcome page for 3 seconds and then directly go to the **Main Screen** that shows the current operation mode.

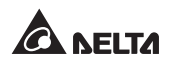

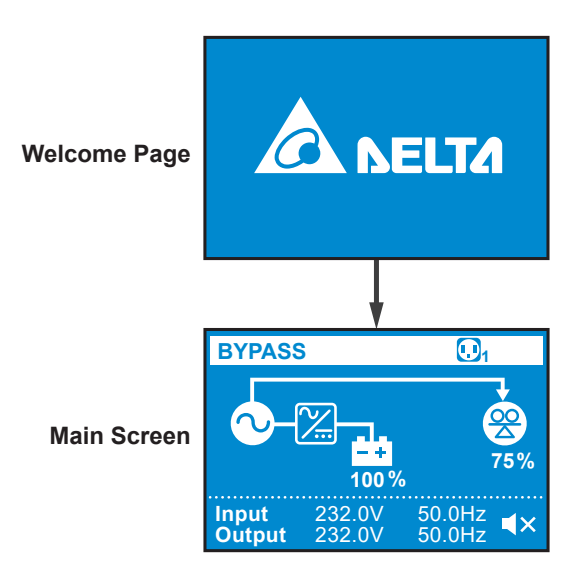

## 9.2 Main Menu

In the **Main Screen**, press the button a for 0.1 second to enter the **Main Menu**. You can set up relevant items here.

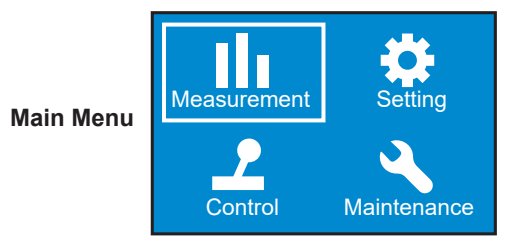

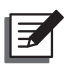

#### NOTE :

Please note that only qualified service personnel can perform setup actions.

For setup procedures, please refer to the following:

- In the Main Menu, select the item you want to configure, press the ENTER button a for 0.1 second and the UPS will enter the setup mode.
- Press the button for 0.1 second or press the button for 0.1 second to navigate the setting items.
- Press the button for 0.1 second to choose the parameter that you want to change, and the parameter will flash.
- Press the button for 0.1 second or press the button for 0.1 second to increase or decrease the parameter value. If either of the buttons is pressed for over 2 seconds, the LCD will automatically switch between the selectable values every 0.2 second until either of the buttons is released or the number reaches its highest or lowest value.
- **5** Press the button **b** to confirm your parameter setup or press the button **b** to go back to the previous status.
- 6 After that, press the button for 0.1 second or press the button for 0.1 second to move to the previous or the next setting item.
- In setup mode, press the button and the LCD will exit from the setup mode.
- In setup mode, if you don't press any button for more than 5 minutes, the LCD will exit from the setup mode and go back to the original display automatically.

Please refer to the Menu Tree below for all setting options.

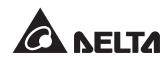

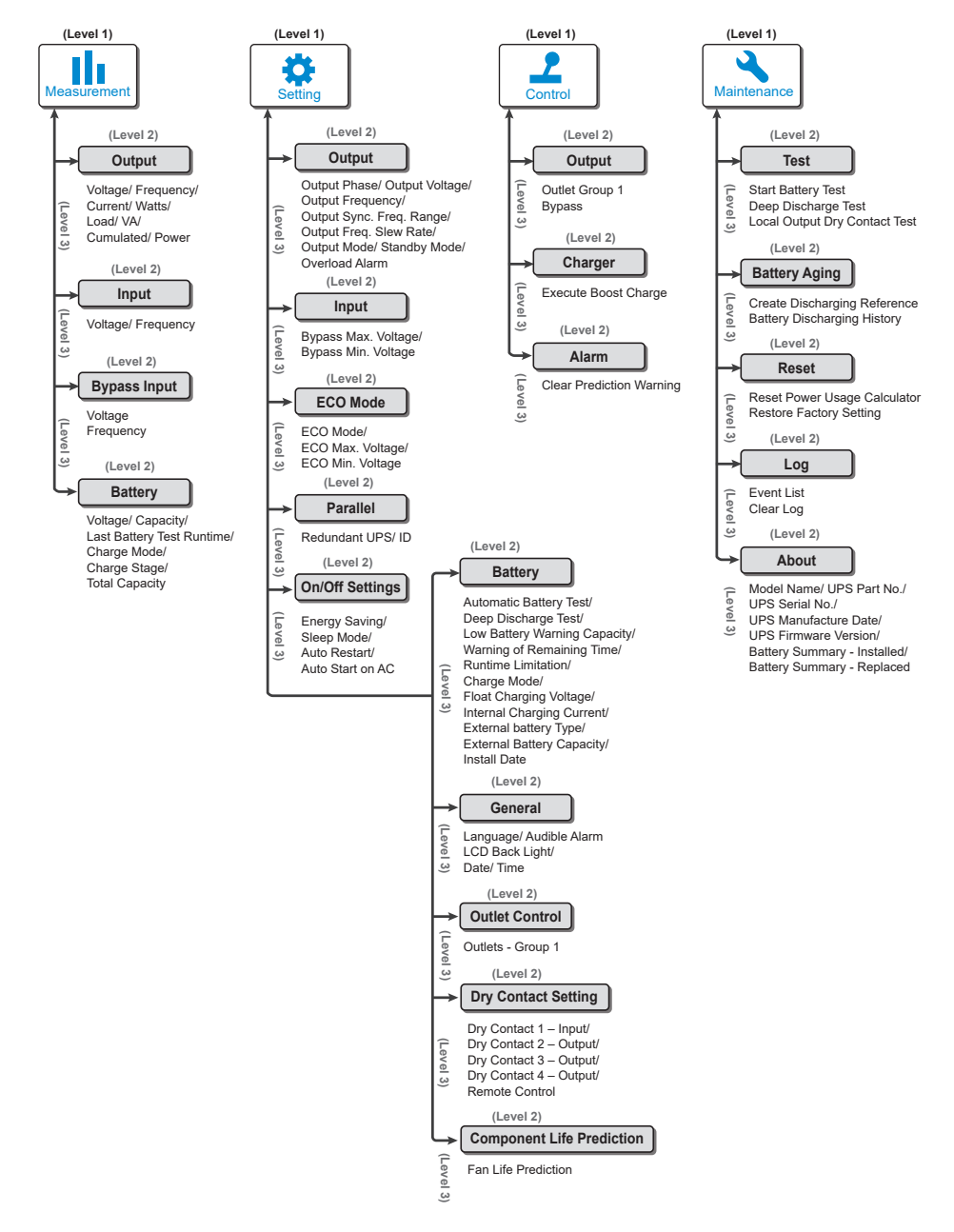

(Figure 9-1: Menu Tree)

## 9.2.1 Measurement Menu

In Main Menu, after selecting **Measurement**, press the button **2** to enter the **Measurement Menu**. The **Measurement Menu** displays the UPS's status readings, such as **Output**, **Input**, **Bypass** and **Battery** information.

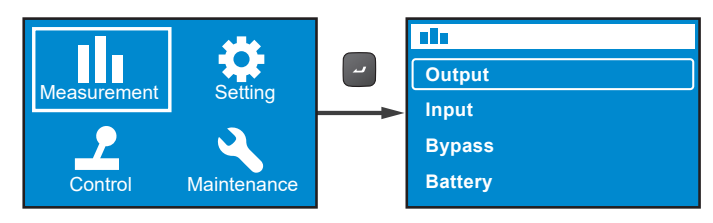

### 9.2.2 Setting Menu

In Main Menu, after selecting 🧟, press the button 🖃 to enter the Setting Menu.

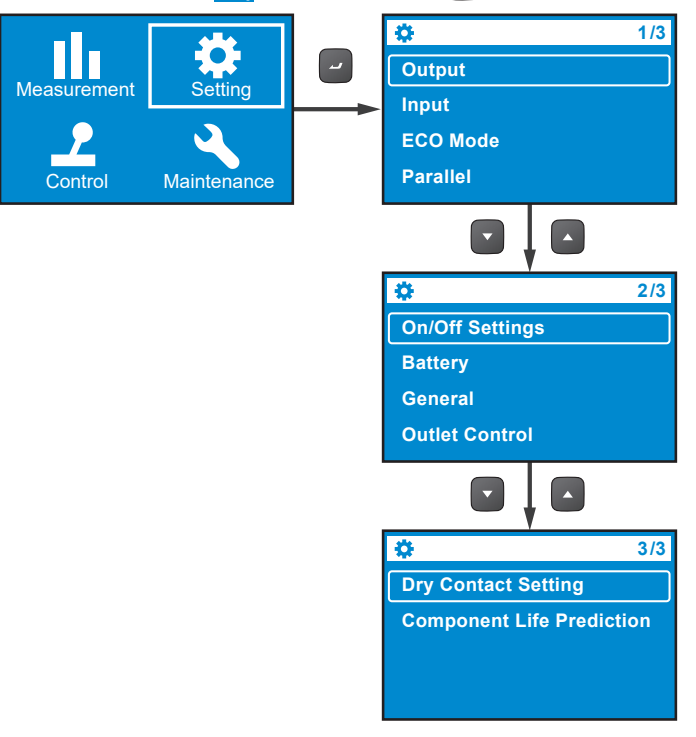

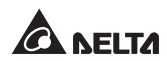

You can choose the setup items such as **Output, Input, ECO Mode, Parallel, On/ Off Settings, Battery, General, Outlet Control, Dry Contact Setting** and **Component Life Prediction** to set up relevant settings. For more information about the **Setting Menu**, please refer to the tables below for each setup item's relevant default value and selectable value.

| Setup Items                 | Selectable Value                                                                    | Default                                                       |
|-----------------------------|-------------------------------------------------------------------------------------|---------------------------------------------------------------|
| Output Phase                | 1-phase                                                                             | 1-phase                                                       |
| Output Voltage              | 200V, 208V, 220V,<br>230V, 240V                                                     | 208V for suffix B8 model<br>230V for suffix 35 & B0<br>models |
| Output Frequency            | Auto* <sup>1</sup> / Converter-50Hz* <sup>2</sup> /<br>Converter-60Hz* <sup>2</sup> | Auto                                                          |
| Output Sync.<br>Freq. Range | ±0.5/ 1/ 3/ 5Hz                                                                     | ±3Hz                                                          |
| Output Freq.<br>Slew Rate   | 0.5/ 1/ 2/ 3/ 4 Hz/ sec.                                                            | 1 Hz/sec.                                                     |
| Output Mode                 | Industrial/ IT                                                                      | IT                                                            |
| Standby Mode                | No output/ Bypass output                                                            | Bypass output                                                 |
| Overload Alarm              | 30-105% (per step: 5%)                                                              | 105%                                                          |

• Output

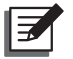

#### NOTE :

 \*<sup>1</sup>: When the Output Frequency is set as Auto, the output frequency will vary according to the bypass frequency. If the bypass frequency is ≥55Hz, the Free\_Run\_Frequency/ Cold\_Start\_Frequency will be set as 60Hz.

If the bypass frequency is < 55Hz, the **Free\_Run\_Frequency**/ **Cold\_ Start\_Frequency** will be set as 50Hz.

- 2. When the **Output Frequency** is set as **Auto** and the **Bypass Output** under the **Standby Mode** item is set as **Enable**, the bypass output range will be the same as the **Output Sync. Freq. Range**.
- \*<sup>2</sup>: When the Output Frequency is set as Converter-50Hz/ Converter-60Hz, the UPS will enter the Frequency Conversion mode and the bypass output will become Disable.

• Input

| Setup Item          | Selectable Value             | Default Value |
|---------------------|------------------------------|---------------|
| Bypass Max. Voltage | +10/ 15/ 20%                 | +15%          |
| Bypass Min. Voltage | -10/ 15/ 20/ 25/ 30/ 35/ 40% | -20%          |

#### • ECO Mode

| Setup Item       | Selectable Value     | Default Value |  |
|------------------|----------------------|---------------|--|
| ECO Mode         | Disable/ Enable      | Disable       |  |
| ECO Max. Voltage | 5-15% (per step: 1%) | +10%          |  |
| ECO Min. Voltage | 5-15% (per step: 1%) | -10%          |  |

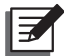

#### NOTE:

The setup items **ECO Max. Voltage** and **ECO Min. Voltage** will only be shown on the display when ECO Mode is enabled.

#### Parallel

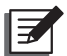

#### NOTE:

The following function is not applicable to the Standard Runtime Model.

| Setup Item    | Selectable Value  | Default Value |
|---------------|-------------------|---------------|
| Redundant UPS | 0-3 (per step: 1) | 0             |
| ID            | 1-4 (per step: 1) | 1             |

#### On/ Off Settings

| Setup Item    | Selectable Value                                                                                           | Default Value |
|---------------|----------------------------------------------------------------------------------------------------|---------------|
| Energy Saving | Option 1*: Enable/ Disable<br>Option 2: 1-15mins (per step: 1min)<br>Option 3: 300W-1500W (per step: 100W) | Disable       |
| Sleep Mode    | Option 1: Enable/ Disable<br>Option 2: 10-120mins (per step: 10mins)                                       | Disable       |

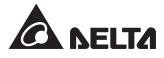

| Setup Item       | Selectable Value | Default Value |
|------------------|------------------|---------------|
| Auto Restart     | Enable/ Disable  | Enable        |
| Auto Start on AC | Enable/ Disable  | Disable       |

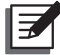

#### NOTE:

In **Setting Menu**, the sub item **Option 1** under the item **Energy Saving** cannot be changed.

#### • Battery

| Setup Item                      | Selectable Value                                                                      | Default Value                                             |
|---------------------------------|---------------------------------------------------------------------------------------|-----------------------------------------------------------|
| Automatic Battery Test          | No test/ Daily/ Weekly/<br>Biweekly/ Monthly                                          | No test                                                   |
| Deep Discharge Test             | 20-90% (per step: 10%)                                                                | 90%                                                       |
| Low Battery<br>Warning Capacity | 0-95%<br>(per step: 5%)                                                               | 10%                                                       |
| Warning of<br>Remaining Time    | 0-60mins<br>(per step: 1min)                                                          | 2mins                                                     |
| Runtime Limitation              | Disable/ 1/ 2/ 3/ 240mins<br>(per step: 1min)                                         | Disable                                                   |
| Charge Mode                     | 2-stage/ 3-stage                                                                      | 2-stage                                                   |
| Float Charging<br>Voltage       | Auto/ Customize<br>(2.20 - 2.35 V/ cell,<br>per step: 0.01V)                          | Auto                                                      |
| Internal Charging<br>Current    | For 5K/ 6K: 1/ 2/ 3/ 4/ 5/ 6/ 7/ 8A* <sup>1</sup><br>For 8K/ 10K: 1.5/ 2/ 3/ 4/ 5/ 6A | 1A (5K/ 6K)* <sup>2</sup><br>1.5A (8K/ 10K)* <sup>2</sup> |
| External Battery Type *3        | Standard battery pack/<br>Customer own batt. pack                                     |                                                           |

| Setup Item                   | Selectable Value                                                                                       | Default Value |
|------------------------------|----------------------------------------------------------------------------------------------------|---------------|
| External Battery<br>Capacity | Standard battery pack:<br>Part Number Quantity<br>Customer own batt. pack:<br>Battery Voltage Capacity |               |
| Install date                 | YYYY/ MM/ DD                                                                                           |               |

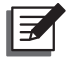

### NOTE :

- \*<sup>1</sup>: Under the condition of rated battery voltage  $\leq$  192Vdc.
- \*<sup>2</sup>: For suffix B0 model, its charge current default setting is 4A.

\*<sup>3</sup>: When the **External Battery Type** is set as **Standard battery pack**, you need to configure the **Part Number** and the **Quantity** of the standard battery pack(s).

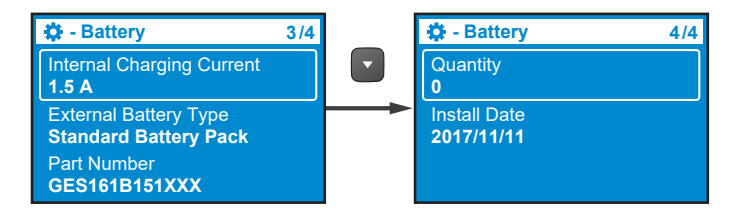

When the External Battery Type is set as Customer own batt. pack, the Part Number and Quantity will be changed accordingly to Battery Voltage and Total Capacity.

#### General

| Setup Item Selectable Value |                        | Default Value |
|-----------------------------|------------------------|---------------|
| Language                    | English/ 简体中文 / 繁體中文 / | English       |
| Audible Alarm               | Enable/ Disable        | Enable        |
| LCD Back Light              | Always On/ Auto Off    | Auto off      |
| Date                        | YYYY/MM/DD             |               |
| Time                        | HH:MM:SS               |               |

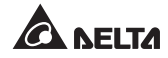

#### Outlet Control

| Setup<br>Item | Selectable Values-<br>Level 2   | Selectable Values-<br>Level 3                      | Default<br>Value |
|---------------|---------------------------------|----------------------------------------------------|------------------|
| Outlets -     | Output Reboot<br>Duration       | Disable/ 5/ 6// 300<br>seconds<br>(per step: 1sec) | Disable          |
| Group I       | Load Bank<br>Runtime Limitation | Disable/ 1/ 2// 240mins<br>(per step: 1min)        | Disable          |

### • Dry Contact Setting

| Setup<br>items            | Selectable<br>value                                                                                                    |                                                                | Default<br>value |
|---------------------------|----------------------------------------------------------------------------------------------------|----------------------------------------------------------------|------------------|
| Dry Contact<br>1 - Input  | Option 1* <sup>1</sup> : Disable/ ROO/ RPO/ Remote<br>shutdown/ Forced bypass/ On generator<br>Option 2: 0-999s (per step: 1 sec)<br>Option 3: Normal open/Normal close |                                                                | Disable          |
| Dry Contact<br>2 - Output | Disable/ On bat/ Low bat/ Bat fault/ Bypass/ UPS<br>OK/ Load protected/ Load powered/ General alarm/<br>Overload alarm                                                  |                                                                | On batt.         |
| Dry Contact<br>3 - Output | Disable/ On bat/ Low bat/ Bat fault/ Bypass/ UPS<br>OK/ Load protected/ Load powered/ General alarm/<br>Overload alarm                                                  |                                                                | Low batt.        |
| Dry Contact<br>4 - Output | Disable/ On bat/ Low bat/ Bat fault/ Bypass/ UPS<br>OK/ Load protected/ Load powered/ General alarm/<br>Overload alarm                                                  |                                                                | General<br>alarm |
|                           | Option 1: REPO/ ROO                                                                                                    |                                                                |                  |
| Remote<br>Control         | Option 2:<br>Normally open/<br>Normally closed<br>(For REPO)                                                                                                    | Option 2:<br>delay time 0-999sec<br>(step: 1 sec)<br>(For ROO) | REPO/<br>NO      |

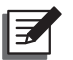

#### NOTE :

\*<sup>1</sup>: For detailed information about option 1, please contact service personnel.

#### • Component Life Prediction

| Setup Item          | Selectable Value | Default Value |
|---------------------|------------------|---------------|
| Fan Life Prediction | No/ Yes          | No            |

## 9.2.3 Control Menu

In Main Menu, after selecting 🔜 , press the button 🔽 to enter the Control Menu.

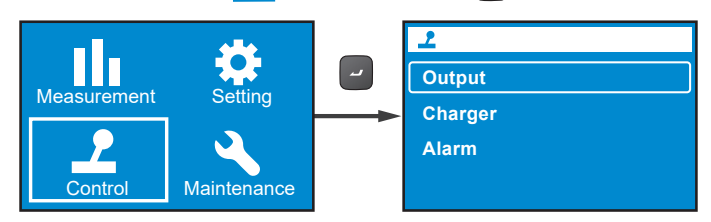

The **Control Menu** provides commands for enabling specific UPS functions. Please refer to the table below for the setup items and selectable values.

| LEVEL 1 | LEVEL 2 | LEVEL 3 LEVEL 4                           |                              | LEVEL 5 |
|---------|---------|-------------------------------------------|------------------------------|---------|
| Control | Output  | Outlot Croup 1                            | Output Reboot<br>Immediately | Yes/ No |
|         |         | Outlet Gloup 1                            | Output Reboot<br>With Delay  | Yes/ No |
|         |         | Bypass* <sup>1</sup>                      | Go into Bypass               | Yes/ No |
|         |         |                                           | Go out of Bypass             | Yes/ No |
|         | Charger | Execute Boost<br>Charge                   | Yes/ No                      |         |
|         | Alarm   | Clear Prediction<br>Warning* <sup>2</sup> | Yes/ No                      |         |

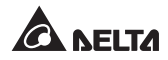

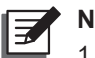

NOTE:

- \*<sup>1</sup>: The item Bypass will be hidden if you set the Standby Mode as Bypass Output. To set up Bypass Output, please go to Standby Mode → Output → Standby Mode → Bypass Output.
- 2. \*<sup>2</sup>: The item **Delay Alarm Again** under **Control**  $\rightarrow$  **Alarm**  $\rightarrow$  **Clear Prediction Warning** can be set from 1 week to 52 weeks.

For example, if you need the UPS to reboot the output immediately, please go to

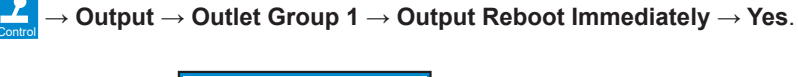

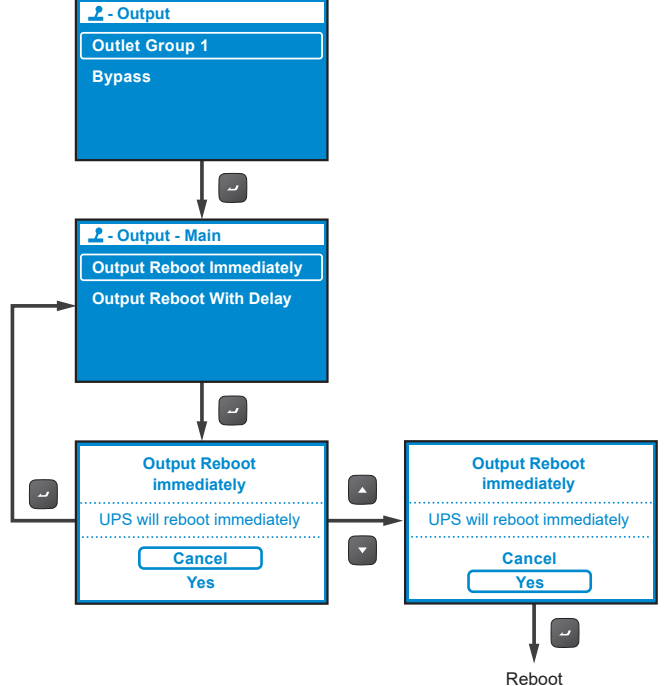

#### 9.2.4 Maintenance Menu

In Main Menu, after selecting  $\sum_{\text{Mantenance}}$ , press the button  $\square$  to enter the Maintenance Menu.

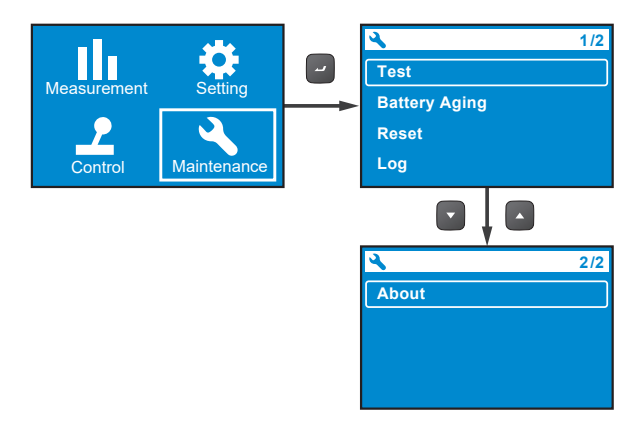

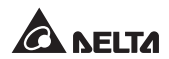

The **Maintenance Menu** provides commands for enabling UPS maintenance functions. It also provides event logs and UPS identification. Please refer to the table below for the setup items and selectable values.

| LEVEL 1 LEVEL 2 |                  | LEVEL 3                          | LEVEL 4                                          | LEVEL 5                                                                                                    |
|-----------------|------------------|----------------------------------|--------------------------------------------------|----------------------------------------------------------------------------------------------------|
|                 |                  | Start Battery Test               | Test in<br>Progress…                             | Test Result: Pass                                                                                                    |
|                 |                  |                                  |                                                  | Test Result: Fail                                                                                                    |
|                 |                  |                                  |                                                  | Test Result: Not<br>Finished                                                                                              |
|                 |                  |                                  | Test in<br>Progress                              | Test Result: Pass                                                                                                    |
|                 |                  | Deep Discharge Test              |                                                  | Test Result: Fail                                                                                                    |
|                 | Test             |                                  |                                                  | Test Result: Not<br>Finished                                                                                              |
| Maintenance     |                  |                                  | Dry Contact 2                                    | Dry Contact 2<br>In Progress…                                                                                             |
|                 |                  | Local Output Dry<br>Contact Test | Dry Contact 3                                    | Dry Contact 3<br>In Progress…                                                                                             |
|                 |                  |                                  | Dry Contact 4                                    | Dry Contact 4<br>In Progress…                                                                                             |
|                 | Battery<br>Aging | Create Discharging<br>Reference  | Yes/ Cancel                                      |                                                                                                    |
|                 |                  | Battery Discharging<br>History   | Item, Output<br>power, Total<br>discharging time | Date/ Time,<br>Average load (W),<br>Actual discharging<br>time,<br>Estimated remaining<br>time,<br>Total discharging time |
|                 | Reset            | Reset Power Usage<br>Calculator  | Yes/ Cancel                                      |                                                                                                    |
|                 |                  | Restore Factory<br>Setting       | Yes/ Cancel                                      |                                                                                                    |

| LEVEL 1     | LEVEL 2 | LEVEL 3                                                                | LEVEL 4                                              | LEVEL 5           |
|-------------|---------|------------------------------------------------------------------------|------------------------------------------------------|-------------------|
|             | Log     | Event List                                                             | Description,<br>Event code<br>YYYY/MM/DD<br>HH:MM:SS | Error Description |
|             |         | Clear Log                                                              | Yes/Cancel                                           |                   |
|             |         | Model Name: RT-5K                                                      |                                                      |                   |
| Maintenance | About   | UPS - Part No.<br>UPS502R2RT0B035                                      |                                                      |                   |
|             |         | UPS - Serial No.<br>1BA0150001                                         |                                                      |                   |
|             |         | UPS - Manufacture<br>Date<br>YYYY-MM                                   |                                                      |                   |
|             |         | PS Firmware –<br>Version<br>06AR004                                    |                                                      |                   |
|             |         | Battery Summary:<br>Installed YYYY/MM/<br>DD<br>Replace YYYY/MM/<br>DD |                                                      |                   |

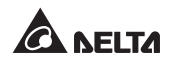

For example, if you need to execute a battery test, please go to **Test**  $\rightarrow$  **Start Battery Test**  $\rightarrow$  **Test In Progress...**  $\rightarrow$  **Test Result**: Pass (or Fail).

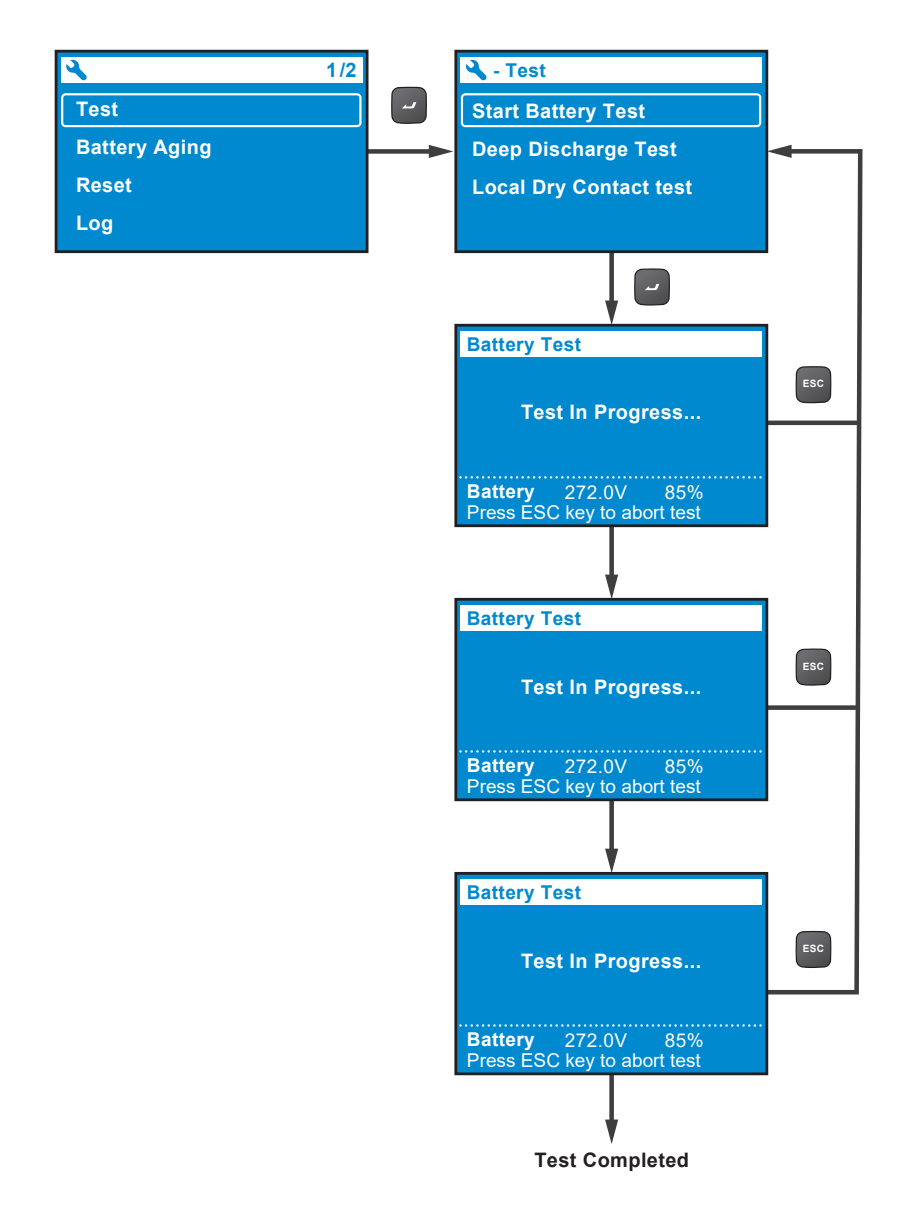

Once the test is completed, the test result will be shown as follows.

- A. Test Result\_Fail: The alarm icon will show in the left bottom of the LCD display.
- B. Tests Result\_ Pass: No alarm icon occurs, and the UPS runs normally.

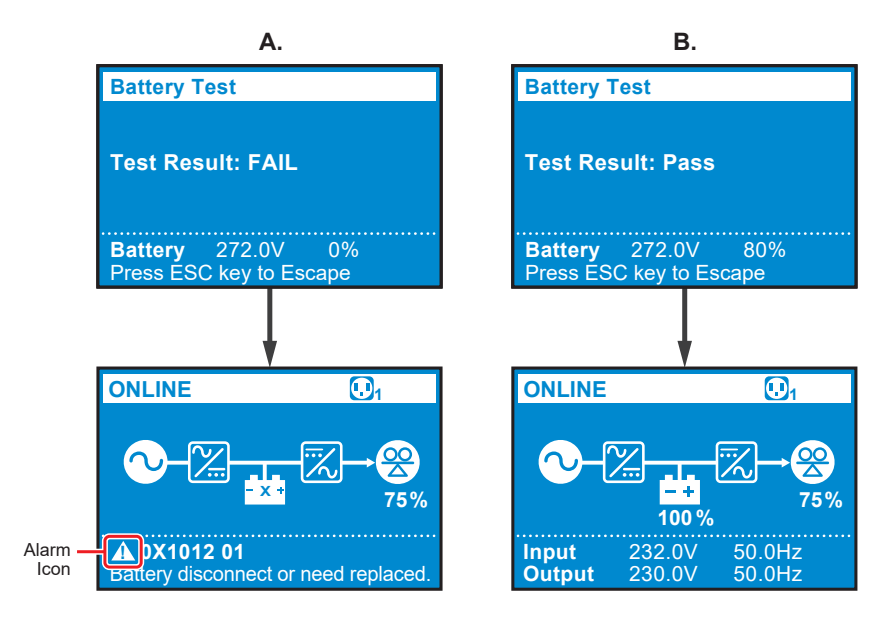

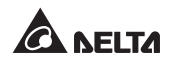

# **Chapter 10: Optional Accessories**

There are several optional accessories available for this RT series UPS. Please refer to the table below for the optional accessories and their functions.

| No. | Item                                                                                                    | Function                                                                                                    |
|-----|----------------------------------------------------------------------------------------------------|----------------------------------------------------------------------------------------------------|
| 1   | Dust Filter(s)                                                                                                   | Prevent(s) dust from entering into the UPS to ensure UPS reliability and to prolong product life.                         |
| 2   | Mini SNMP IPv6 Card                                                                                              | Monitors and controls the status of the UPS via a network system.                                                         |
| 3   | Mini Relay I/O Card                                                                                              | Increases the quantity of dry contacts.                                                                                   |
| 4   | Mini MODBUS Card                                                                                                 | Lets the UPS have MODBUS communication function.                                                                          |
| 5   | External Battery Pack<br>Cable Extension Kit<br>(includes 2 annular<br>terminals and 2 butt<br>joint connectors) | Use the external battery pack cable extension kit to extend its range.                                                    |
| 6   | Delta Lead-acid<br>Battery Pack                                                                                  | Provides lead-acid batteries to let the UPS continue supplying power to its connected loads when a power outage occurs.   |
| 7   | Delta Lithium-ion<br>Battery Pack                                                                                | Provides lithium-ion batteries to let the UPS continue supplying power to its connected loads when a power outage occurs. |
| 8   | Maintenance Bypass<br>Box (Single/ Parallel)                                                                     | Lets the UPS continue supplying power to its connected loads when the UPS is under maintenance.                           |
| 9   | Rail Kit                                                                                                    | Fixes the UPS in a rack cabinet firmly.                                                                                   |

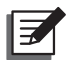

#### NOTE:

- For detailed installation and operation of any accessory mentioned above, please refer to the Quick Guide, User Guide, or Installation & Operation Guide included in the package of the relevant optional accessory.
- 2. If you want to buy any accessory mentioned above, please contact your local dealer or customer service.

# **Chapter 11 : Troubleshooting**

- 1. When a problem occurs, please check if following situations exist before contacting Delta service personnel:
  - Is the main input voltage present?
- 2. Please have the following information ready if you would like to contact the Delta service personnel:
  - Unit information including model, serial number, etc.
  - An exact description of the problem. The more detailed description of the problem, the better.
- 3. When you see the following problems occur, please refer to the solutions shown below.

| Error<br>Code            | Alarm<br>Message         | Possible<br>Cause                                                                                                    | Solution                                                                                                    |  |
|--------------------------|--------------------------|----------------------------------------------------------------------------------------------------|----------------------------------------------------------------------------------------------------|--|
| 0X61C1                   | Input Fuse Open          | The input fuse is<br>melted or the input<br>relay is open.                                                            | Please contact service personnel.                                                                                    |  |
| 0X60C0                   | PFC Soft Start Fail      | The UPS has an internal fault.                                                                                        | Please contact service personnel.                                                                                    |  |
| 0X6221<br>0X6241         | DC Bus Over<br>Shutdown  | <ol> <li>The output has<br/>capacitive or<br/>inductive loads.</li> <li>The UPS has an<br/>internal fault.</li> </ol> | <ol> <li>Remove the<br/>capacitive or<br/>inductive loads.</li> <li>Please contact<br/>service personnel.</li> </ol> |  |
| 0X62A0<br>0X62C0         | DC Bus Under<br>Shutdown | The UPS has an internal fault.                                                                                        | Please contact service personnel.                                                                                    |  |
| 0X1200 INV Volt Abnormal |                          | The UPS has an internal fault.                                                                                        | Please contact service personnel.                                                                                    |  |

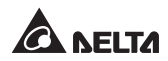

| Error<br>Code | Alarm<br>Message               | Possible<br>Cause                                                                                                    | Solution                                                                                                    |
|---------------|--------------------------------|----------------------------------------------------------------------------------------------------|----------------------------------------------------------------------------------------------------|
| 0X1101        | Output Overload<br>Shutdown    | The UPS is over-<br>loaded.                                                                                                    | Check the power<br>consumption of the<br>loads, and remove<br>the unnecessary<br>loads.                                                                  |
| 0XA000        | Charger Fault                  | The UPS has an internal fault.                                                                                                    | Please contact service personnel.                                                                                                    |
| 0X8106        | INV IGBT Over<br>Heat Shutdown | <ol> <li>The vents are<br/>blocked.</li> <li>The UPS has an<br/>internal fault.</li> </ol>                                                                       | <ol> <li>Check whether the<br/>vents are blocked.</li> <li>Contact service<br/>personnel.</li> </ol>                                                     |
| 0X6100        | PFC Over Heat<br>Shutdown      | <ol> <li>The vents are<br/>blocked.</li> <li>The UPS has an<br/>internal fault.</li> </ol>                                                                       | <ol> <li>Check whether the<br/>vents are blocked.</li> <li>Contact service<br/>personnel.</li> </ol>                                                     |
| 0X1003        | Battery<br>Disconnected        | <ol> <li>The UPS is<br/>not properly<br/>connected to the<br/>external battery<br/>pack(s).</li> <li>The battery/<br/>batteries is (are)<br/>damaged.</li> </ol> | <ol> <li>Check whether the<br/>UPS is properly<br/>connected to the<br/>external battery<br/>pack(s).</li> <li>Contact service<br/>personnel.</li> </ol> |

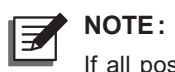

If all possible causes are eliminated but the alarm still appears, please contact your local dealer or customer service.

# **Chapter 12 : Maintenance**

## 12.1 UPS

#### • UPS Cleaning

Regularly clean the UPS, especially the slits and openings, to ensure that the air freely flows into the UPS to avoid overheating. If necessary, use an air-gun to clean the slits and openings to prevent any object from blocking or covering these areas.

#### • UPS Regular Inspection

Regularly check the UPS every half year and inspect:

- 1. Whether the UPS, LEDs, and alarm function are operating normally.
- 2. Whether battery voltage is normal. If battery voltage is too high or too low, find the root cause.

## 12.2 Batteries

The RT series UPS uses lead-acid or lithium-ion batteries. Though the typical battery life cycle is 3~5 years, the battery life depends on the temperature, usage, and charging/ discharging frequency. High temperature environments and high charging/ discharging frequency will quickly shorten the battery life. The batteries do not require user maintenance; however, they should be checked periodically. Please follow the suggestions below to ensure a normal battery lifetime.

- Keep the usage temperature at 20°C ~ 25°C.
- Idle batteries must be fully recharged every three months if the UPS needs to be stored for an extended period of time. Please fully charge the batteries until the battery capacity percentage shown on the UPS's LCD is 100% (

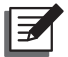

#### NOTE :

If the UPS's batteries need to be replaced, please contact qualified service personnel. During battery replacement, the loads connected to the UPS will not be protected if input power fails.

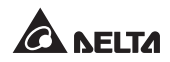

## 12.3 Fans

Higher temperatures shorten fan life. When the UPS is running, please periodically check if each fan works normally and make sure if the ventilation air can move freely around and through the UPS. If not, contact service personnel to replace the fans.

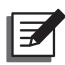

#### NOTE:

Please ask your local dealer or customer service for more maintenance information. Do not perform maintenance if you are not trained for it.

# **Appendix 1 : Technical Specifications**

| Model                |                       | RT-5K                                                                                                    | RT-6K     | RT-8K                          | RT-10K     |  |
|----------------------|-----------------------|----------------------------------------------------------------------------------------------------|-----------|--------------------------------|------------|--|
| Power Rating         |                       | 5kVA/5kW                                                                                                    | 6kVA/6kW  | 8kVA/8kW                       | 10kVA/10kW |  |
| Waveform             |                       |                                                                                                    | Pure Si   | newave                         |            |  |
| Input                | Nominal<br>Voltage    | 200/208/220/230/240 Vac                                                                                                    |           |                                |            |  |
|                      | Voltage<br>Range      | 175 ~ 280Vac (100% load);<br>100 ~ 175Vac (50% ~ 100% load)                                                                        |           |                                |            |  |
|                      | Frequency             |                                                                                                    | 50/60 Hz  | z ± 10 Hz                      |            |  |
|                      | Power Factor          |                                                                                                    | 0.99 (fu  | ıll load)                      |            |  |
|                      | iTHD                  |                                                                                                    | < 3% (lin | ear load)                      |            |  |
|                      | Connection            |                                                                                                    | Termina   | al Block                       |            |  |
|                      | Power Factor          | Unity                                                                                                    |           |                                |            |  |
|                      | Voltage               | 200/208/220/230/240 Vac                                                                                                    |           |                                |            |  |
|                      | Voltage<br>Regulation | ± 1% (linear load)                                                                                                    |           |                                |            |  |
|                      | Frequency             | 50/60 Hz ± 0.05 Hz                                                                                                    |           |                                |            |  |
| Output               | vTHD                  | <2% (linear load)                                                                                                    |           |                                |            |  |
|                      | Overload<br>Capacity  | < 105%: continuous; 105% ~ 125%: 2 minutes;<br>125% ~ 150%: 30 seconds; >150%, 500 ms                                              |           |                                |            |  |
|                      | Cress<br>Factor       | 3:1                                                                                                    |           |                                |            |  |
|                      | Connection            | Terminal Block × 2                                                                                                    |           |                                |            |  |
| Battery &<br>Charger | Battery Voltage       | 144*1, 192 ~ 264 Vdc         144*1,192 ~ 26           adjustable         adjustabl           Default: 192 Vdc         Default: 240 |           | ~ 264 Vdc<br>stable<br>240 Vdc |            |  |
|                      | Battery Type          | Lead-acid battery or<br>Lithium-ion battery                                                                                        |           |                                |            |  |
|                      | Charging<br>Current   | Up to 8A                                                                                                    |           |                                |            |  |

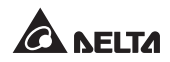

| Model                       |                           | RT-5K                                                                                                    | RT-6K                 | RT-8K                                                                    | RT-10K                |  |
|-----------------------------|---------------------------|----------------------------------------------------------------------------------------------------|-----------------------|--------------------------------------------------------------------------|-----------------------|--|
| Efficiency                  | Online Mode               | Up to 95.5%                                                                                                    |                       |                                                                          |                       |  |
| Emclency                    | ECO Mode                  | Up to 99%                                                                                                    |                       |                                                                          |                       |  |
| Audible Noise               |                           | 48 dBA                                                                                                    |                       | 50 dBA                                                                   |                       |  |
| Display                     |                           | L                                                                                                    | ED indicators a       | and LCD display                                                          | y                     |  |
| Communication<br>Interfaces |                           | MINI Slot × 1, RS-232 Port × 1, USB Port × 1,<br>Parallel Port x 2, REPO/ROO × 1,<br>RS-485 Port × 1, Dry Contact × 4 |                       |                                                                          |                       |  |
| Physical                    | Dimensions<br>(W × D × H) | 440 × 430/ 508* <sup>2</sup> × 88.2 mm<br>(17.3 × 16.9/ 20 × 3.5 inch)                                                |                       | 440 × 565/ 643* <sup>2</sup> × 88.2 mm<br>(17.3 × 22.2/ 25.3 × 3.5 inch) |                       |  |
|                             | Weight                    | 10.9 kg<br>(24.03 lb)                                                                                                 | 10.9 kg<br>(24.03 lb) | 15.2 kg<br>(33.51 lb)                                                    | 15.2 kg<br>(33.51 lb) |  |
| Environ-<br>ment            | Operating<br>Altitude     | 0 ~ 3000 m (0 ~ 10000 ft);<br>0 ~ 1000 m (0 ~ 3300 ft) (without derating)                                             |                       |                                                                          |                       |  |
|                             | Operating<br>Temperature  | 0°C ~ 55°C* <sup>3</sup> (32 ~ 131°F)                                                                                 |                       |                                                                          |                       |  |
|                             | Storage<br>Temperature    | -15°C ~ 55°C (-59 ~ 131°F)                                                                                            |                       |                                                                          |                       |  |
|                             | Relative<br>Humidity      | 5% ~ 95% (non-condensing)                                                                                             |                       |                                                                          |                       |  |

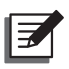

#### NOTE:

- 1. \*1: The UPS needs to be de-rated to 70% of its capacity.
- 2. \*<sup>2</sup>: The latter value of UPS's depth is measured including its terminal block.
- \*<sup>3</sup>: When the operating temperature is at 40 ~ 55°C (104 ~ 131°F), the UPS will be de-rated to 75% of its capacity.
- 4. Please refer to the rating label for the safety rating.
- 5. All specifications are subject to change without prior notice.

# **Appendix 2 : Warranty**

Seller warrants this product, if used in accordance with all applicable instructions, to be free from original defects in material and workmanship within the warranty period. If the product has any failure problem within the warranty period, Seller will repair or replace the product at its sole discretion according to the failure situation.

This warranty does not apply to normal wear or to damage resulting from improper installation, operation, usage, maintenance or irresistible force (i.e. war, fire, natural disaster, etc.), and this warranty also expressly excludes all incidental and consequential damages.

Maintenance service for a fee is provided for any damage out of the warranty period. If any maintenance is required, please directly contact the supplier or Seller.

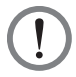

#### WARNING:

The individual user should take care to determine prior to use whether the environment and the load characteristic are suitable, adequate or safe for the installation and the usage of this product. The User Manual must be carefully followed. Seller makes no representation or warranty as to the suitability or fitness of this product for any specific application.

No. 501327240102 Version : V 1.2 Release Date :2019 07 02

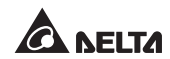

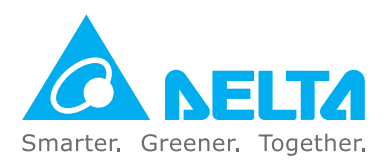

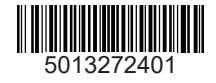